# Salyk.kg мобилдик тиркемесин колдонуучунун колдонмосу

1.5.0

# Мазмуну

| Каттоо                                                                                                    | 6              |
|----------------------------------------------------------------------------------------------------|----------------|
| Логин алууга арыз берүү                                                                                               | 6              |
| БИС аркылуу жеке ишкер катары катталуу                                                                                | 7              |
| Салык төлөөчүнүн жеке кабинетине авторизациялоо                                                                       |                |
| Salyk.kg мобилдик тиркемесине авторизациялоо бир нече вариантта берилген, мы<br>алардын ар бирин кеңири карап чыгабыз | ндан ары<br>10 |
| Логин жана сыр сөз менен кирүү                                                                                        |                |
| 11-сүрөт. Авторизация. Кирүү вариантын тандоо                                                                         |                |
| Салык төлөөчүнүн жеке кабинети                                                                                        |                |
| Башкы бет                                                                                                    |                |
| Карызды/ашык төлөмдү кароо                                                                                            |                |
| Мүлк                                                                                                    |                |
| «Сервистер» баракчасы                                                                                                 |                |
| Аймактык салык органынан кезек ээлөө сервиси                                                                          |                |
| Мүлк салыгын эсептөө                                                                                                  |                |
| «Жеке маалыматтар» сервиси                                                                                            | 27             |
| «Бюджет менен эсептешүүлөрдүн абалы жөнүндө маалымат» сервиси                                                         |                |
| «Е-отчеттор» сервиси                                                                                                  |                |
| «Маалымкатты суроо» сервиси                                                                                           |                |
| «Салык кызматынын кабарлоосу» сервиси                                                                                 |                |
| «Эсептерди тактоо» сервиси                                                                                            |                |
| «Төлөмдөр» баракчасы                                                                                                  |                |
| «Модулдар» баракчасы                                                                                                  |                |
| «Профиль» баракчасы                                                                                                   |                |
| ЭТТК модулу                                                                                                    |                |
| Кириш документтер                                                                                                    |                |
| Кириштөө                                                                                                    |                |
| Сатып алуу (сатуу)                                                                                                    |                |
| Сатып алуу (Алып өтүү)                                                                                                | 51             |
| Чыгыш документтер                                                                                                    | 52             |
| Сатуу- Дүң                                                                                                    | 52             |
| Эсептен чыгаруу                                                                                                    |                |

| Кампа                                                       | 63 |
|-------------------------------------------------------------|----|
| Менин кампаларым                                            | 63 |
| Кампадагы товарлар                                          |    |
| Логин жана сыр сөз менен ЭТТК модулуна кирүү                | 67 |
| Е-Патент модулу                                             | 70 |
| Салыкты төлөө модулу                                        | 75 |
| Карызды текшерүү жана салыкты төлөө                         | 75 |
| Салык жана камсыздандыруу төгүмдөрү боюнча карызды текшерүү | 75 |
| Салыкты жана камсыздандыруу төгүмдөрүн төлөө                | 77 |
| Транзакция                                                  | 78 |
| Кыймылдуу мүлк салыгын төлөө                                | 79 |
| Кыскартылган сөздөр                                         |    |

| 1-сүрөт. Каттоо                                                              |
|------------------------------------------------------------------------------|
| 2-сүрөт. Салык төлөөчүнүн каттоо формасы7                                    |
| 3-сүрөт. Тастыктоо терезеси                                                  |
| 4-сүрөт. Жеке ишкердин каттоо баракчасына өтүү варианттары8                  |
| 5-сүрөт. БИС аркылуу идентификациялоо жол-жобосу                             |
| 6-сүрөт. Тастыктоо кодун жеткиликтүү ыкма менен алуу9                        |
| 7-сүрөт. Жеке ишкерди каттоого арыз берүү баскычы9                           |
| 8-сүрөт. Жеке маалыматтардын тууралыгын текшерүү9                            |
| 9-сүрөт. Форманы туура маалыматтар менен толтуруу10                          |
| 10-сүрөт. Авторизация. Жеке кабинетти авторизациялоо11                       |
| 11-сүрөт. Авторизация. Кирүү вариантын тандоо11                              |
| 12-сүрөт. Авторизация. Кирүү вариантын тандоо12                              |
| 13-сүрөт. Авторизация. Кирүү вариантын тандоо12                              |
| 14-сүрөт. Авторизация. БИС аркылуу кирүү13                                   |
| 15-сүрөт. Авторизация. Тастыктоо үчүн код суроо13                            |
| 16-сүрөт. Авторизация. Тастыктоо кодун киргизүү14                            |
| 17-сүрөт. Авторизация. ЖИН тастыктоо жана киргизүү14                         |
| 18-сүрөт. Авторизация. ЖИН кодду өзгөртүү /авторизация баракчасына кайтуу 15 |
| 19-сүрөт. Авторизация. Жеке кабинетке БИС аркылуу кирүү16                    |
| 20-сүрөт. Башкы бет17                                                        |
| 21-сүрөт. Башкы бет. Учурдагы карыз18                                        |
| 22-сүрөт. Башкы бет. Карыз боюнча деталдарды кароо 18                        |
| 23-сүрөт. Ашык төлөм боюнча маалыматтарды кароо18                            |
| 24-сүрөт. Башкы бет. Пайдалануучуга катталган мүлк 19                        |
| 25-сүрөт. Башкы бет. Пайдалануучуга катталган мүлк 19                        |
| 26-сүрөт.Башкы бет. Мүлктүн мүнөздөмөлөрү19                                  |
| 27-сүрөт. Сервистер. Салык төлөөчүнүн мобилдик кабинетинин сервистери        |

| 28-сүрөт. "Кезек ээлөө" сервиси                                                       | 21  |
|---------------------------------------------------------------------------------------|-----|
| 29-сүрөт. Кабыл алууга жазылуу үчүн маалыматтарды киргизүү терезеси                   | 22  |
| 30-сүрөт. Аймактык салык органынына кабыл алуу жазууларынын тизмеси                   | 23  |
| 31-сүрөт. Жазууну редакциялоо/жокко чыгаруу                                           | 24  |
| 32-сүрөт.Активдештирүү кодун киргизүү үчүн терезе                                     | 25  |
| 33-сүрөт. Тейлөө үчүн электрондук талон                                               | 25  |
| 34-сүрөт. Сервистер. Мүлк салыгын эсептөө калькулятору                                | 26  |
| 35-сүрөт. Сервистер. Белгиленген параметрлер боюнча мүлк салыгынын суммасын эсептөө   | 27  |
| 36-сүрөт. Сервистер                                                                   | 28  |
| 37-сүрөт. Сервистер                                                                   | 28  |
| 38-сүрөт. Сервистер. Бюджет менен эсептешүүлөрдүн абалы жөнүндө маалымат PDF форматын | нда |
|                                                                                       | 29  |
| 39-сүрөт. Сервистер. «Отчетторду берүү» баракчасы                                     | 29  |
| 40-сүрөт. Сервистер. Толтурулган отчеттун формасы                                     | 30  |
| 41-сүрөт. Сервистер. «Электрондук отчеттор журналы»                                   | 31  |
| 42-сүрөт. Сервистер. Отчеттун «PDF форматындагы документи»                            | 31  |
| 43-сүрөт. Сервистер. «Маалымкатты тандоо»                                             | 32  |
| 44-сүрөт. Сервистер. Форманы толтуруу                                                 | 33  |
| 45-сүрөт. Сервистер. Түзүлгөн жана аяктаган суроо талап                               | 34  |
| 46-сүрөт. Сервистер. Көчүрүп алуу үчүн ПДФ форматындагы маалымкаттын файлы            | 35  |
| 47-сүрөт. Сервис. Кабарлоолор журналы                                                 | 35  |
| 48-сүрөт. «Эсептерди тууралоо» маалыматтарын алуу                                     | 36  |
| 49-сүрөт. ПДФ форматында эсептерди тууралоо                                           | 37  |
| 50-сүрөт.Төлөмдөр                                                                     | 37  |
| 51-сүрөт. Модулдар                                                                    | 38  |
| 52-сүрөт. Профиль. Жеке баракча                                                       | 39  |
| 53-сүрөт. Профиль. Кабарлама                                                          | 39  |
| 54-сүрөт.Профиль. Тууралоо                                                            | 40  |
| 55-сүрөт.Профиль. Тиркемеден чыгуу баскычы                                            | 40  |
| 56-сүрөт.ЭТТК модулунун бөлүмдөрү                                                     | 41  |
| 57-сүрөт. Кириштөө документтерин түзүү                                                | 42  |
| 58-сүрөт. Жаңы жазуу кошуу                                                            | 43  |
| 59-сүрөт. Жаңы жазууну кошуу, талаачаларды толтуруу                                   | 44  |
| 60-сүрөт. Товарды кошуу, кириштөө документин түзүү                                    | 45  |
| 61-сүрөт. Кириштөө бөлүмүндөгү жазуу                                                  | 45  |
| 62-сүрөт. Жазууну тастыктоо/өчүрүү                                                    | 46  |
| 63-сүрөт. «Товарлардын тизмеси» өтмөгү                                                | 47  |
| 64-сүрөт. «Сатып алуу (Сатуу)» бөлүмү                                                 | 48  |
| 65-сүрөт.Жалпы маалымат                                                               | 49  |
| 66-сүрөт.Товарлардын тизмеси                                                          | 49  |
| 67-сүрөт.Тастыктоо, өчүрүү, файлды көчүрүү                                            | 50  |
| 68-сүрөт. Маркалоо коддорунун тизмеси                                                 | 51  |
| 69-сүрөт. Тастыктоо, өчүрүү, файлды көчүрүү                                           | 51  |
| 70-сүрөт.Товарлардын тизмеси                                                          | 52  |

| 71-сүрөт. Маркалоо коддорунун тизмеси                               | 52 |
|---------------------------------------------------------------------|----|
| 72-сүрөт. Чекене-Дүң жазууларын түзүү                               | 53 |
| 73-сүрөт. Товар кошуу                                               | 54 |
| 74-сүрөт. Жаңы жазууну сактоо                                       | 54 |
| 75-сүрөт. Товардык позиция менен QR кодду сканерлөө                 | 55 |
| 76-сүрөт. Жөнөтүү/Өчүрүү/Файлды көчүрүү                             | 56 |
| 77-сүрөт. Товарлардын тизмеси                                       | 57 |
| 78-сүрөт. "Эсептен чыгаруу" бөлүмүндө жазуу түзүү                   | 58 |
| 79-сүрөт. Эсептен чыгаруу документин түзүү формасы, товарды кошуу   | 59 |
| 80-сүрөт. "Эсептен чыгаруу" бөлүмүндө маркалануучу товарды кошуу    | 60 |
| 81-сүрөт. Эсептен чыгаруу документин сактоо                         | 61 |
| 82-сүрөт. "Эсептен чыгаруу" бөлүмүндөгү тастыкталбаган жазуулар     | 62 |
| 83-сүрөт. Эсептен чыгарууга документти редакциялоо/тастыктоо/өчүрүү | 62 |
| 84-сүрөт. Товарлардын тизмеси                                       | 63 |
| 85-сүрөт. Маркалоо коддорунун тизмеси                               | 63 |
| 86-сүрөт. Кампа түзүү                                               | 64 |
| 87-сүрөт. Кампаны түзүү формасы                                     | 65 |
| 88-сүрөт. Кампаны деактивдештирүү/ редакциялоо                      | 65 |
| 89-сүрөт. Кампадагы товарлар                                        | 66 |
| 90-сүрөт. Товарды конвертациялоо                                    | 67 |
| 91-сүрөт. ЭТТК модулуна кирүү                                       | 68 |
| 92-сүрөт. ЭТТК модулуна кирүү. Авторизациялоо ыкмасын тандоо        | 68 |
| 93-сүрөт. ЭТТК модулуна кирүү. Модулга кирүүнү тастыктоо            | 69 |
| 94-сүрөт. ЭТТК модулуна кирүү, модулдун бөлүмдөрү                   | 69 |
| 95-сүрөт. Патенттик өтмөктөр, патент түзүү                          | 70 |
| 96-сүрөт. Патентти түзүү формасы                                    | 71 |
| 97-сүрөт. Патенттин деталы                                          | 72 |
| 98-сүрөт. «Чек» баракчасы                                           | 73 |
| 99-сүрөт. Түзүлгөн патент менен өтмөк                               | 73 |
| 100-сүрөт. Түзүлгөн патент боюнча маалымат                          | 74 |
| 101-сүрөт. "Карызды текшерүү" бөлүмү                                | 75 |
| 102-сүрөт. Салык жана камсыздандыруу карыздарын издөө               | 75 |
| 103-сүрөт. Төлөөгө транзакцияны түзүү                               | 76 |
| 104-сүрөт. Төлөөгө түзүлгөн транзакциялар                           | 77 |
| 105-сүрөт. Транзакцияны түзүү, талаачаларды толтуруу                | 77 |
| 106-сүрөт. Транзакцияны түзүү                                       | 78 |
| 107-сүрөт. Транзакциялар журналы                                    | 79 |
| 108-сүрөт. "Кыймылдуу мүлктөрдүн тизмеси" бөлүмү                    | 79 |
| 109-сүрөт. Төлөмдү түзүү, мүлктү издөө                              | 80 |
| 110-сүрөт.Төлөө транзакциясын түзүү                                 | 80 |
| 111-сүрөт. Кыймылдуу мүлк салыгын төлөө үчүн транзакция             | 81 |

# Каттоо.

Salyk.kg мобилдик тиркемесине кирүү үчүн жарактуу логин жана сыр сөз болушу керек. Эгерде сиздин салык органында каттооңуз жок болсо, сиз бир нече жол менен каттоодон өтсөңүз болот, бул бөлүмдө биз логин алуу үчүн катталууга жана БИС жардамы менен катталууга арыз берүүнү карайбыз.

# Логин алууга арыз берүү.

Тиркеменин башкы бетинин ылдыйкы бөлүгүндөгү "Катталыңыз" баскычын басыңыз.

| The second second second second second second second second second second second second second second second s |
|----------------------------------------------------------------------------------------------------|
| Государственная налоговая служба<br>при Министерстве финансов<br>Кыргызской Республики                         |
| через логин и пароль                                                                                           |
| Логин                                                                                                    |
| Ведителогии                                                                                                    |
| Введите пароль 💿                                                                                               |
| <ul> <li>Запомнить меня</li> </ul>                                                                             |
| Войти                                                                                                    |
| Нажимая на кнопку, Вы соглашаетесь с условиями<br>договора-оферты и политики конфиденциальности                |
| ИЛИ                                                                                                    |
| <ul> <li>Войти другим способом</li> </ul>                                                                      |
| Стать индивидуальным предпринимателем                                                                          |
| У вас еще нет аккаунта. Зарегистрируйтесь                                                                      |

1-сүрөт. Каттоо

Каттоо барагына ИСНиңизди киргизип, издөө баскычын басыңыз. Сапта сиздин маалыматтар жана салык органы көрсөтүлөт. Андан кийин, сыр сөздү ойлоп таап, аны төмөнкү сапка көчүрүңүз. Сыр сөздүн дал келиши маанилүү, антпесе ката чыгат. Толтургандан кийин "Катталыңыз" баскычын басып, аны ырастаңыз.

Маанилүү: мобилдик тиркемеге кирүү үчүн (ошондой эле, салык төлөөчүнүн кабинети <u>cabinet.salyk.kg/</u> веб версиясы үчүн) логин алууга арыз берүүдө, логинди алуу үчүн катталган жери боюнча салык органына жеке өзү кайрылуу зарыл.

| <     | Реги                                            | страц           | เทล   |
|-------|-------------------------------------------------|-----------------|-------|
|       | 1 0171                                          | orpai           |       |
| 129   | 38003                                           |                 | م     |
|       |                                                 |                 | 14/14 |
| B     | <b>Ваши данные</b><br>><br>004 - Первомайский р | . в<br>н        |       |
|       |                                                 |                 | 0     |
| 4rfvE | 3GT%33                                          |                 | Q     |
|       |                                                 |                 |       |
|       | Заро                                            | егистрироваться |       |

2-сүрөт. Салык төлөөчүнү каттоо формасы

| Внимание!<br>Вы действительно хотите подать<br>регистрации | заявку дл | я  |
|------------------------------------------------------------|-----------|----|
|                                                            | Нет       | Да |

3-сүрөт. Ырастоо терезеси

# БИС аркылуу жеке ишкер катары катталуу.

Мобилдик тиркемеде жеке ишкерлерди БИС аркылуу каттоо жеткиликтүү. Бул учурда логинди алуу үчүн салык органына баруунун кажети жок.

Башкы беттеги же каттоого арыз берүү бетиндеги "Жеке ишкер болуу" же "Жеке ишкерди каттоого арыз берүү" баскычын басыңыз .

| And the second second s |                                                                              |
|----------------------------------------------------------------------------------------------------|------------------------------------------------------------------------------|
| Государственная налоговая служба<br>при Министерстве финансов<br>Кыргызской Республики                                                                                                    |                                                                              |
| через логин и пароль                                                                                                    |                                                                              |
| Введите пароль                                                                                                    | Регистрация                                                                  |
| Войти                                                                                                    | ИНН физического лица                                                         |
| Нажимая на кнопку, Вы соглашаетесь с условиями<br>договора-оферты и политики конфиденциальности<br>или                                                                                                    | о/н<br>Ваши данные<br>Заполните поле ИНН, чтобы проверить корректность ввода |
|                                                                                                    | Придумайте пароль ⊚                                                          |
| <ul> <li>Войти другим способом</li> </ul>                                                                                                    | Повторите пароль 💿                                                           |
| Стать индивидуальным предпринимателем                                                                                                    | Зарегистрироваться                                                           |
| У вас еще нет аккаунта? Зарегистрируйтесь                                                                                                    | Подать заявление на регистрацию ИП                                           |

4-сүрөт. Жеке ишкердикти каттоо бетине өтүү жолдору

БИС аркылуу идентификациядан өтүңүз. Жеке жактын ИСНин жана БИСтин сыр сөзүн киргизиңиз.

| Регистра                  | яция      |
|---------------------------|-----------|
| ИП через ЕСИ              |           |
| 14141525252525            |           |
|                           | 14/14     |
| Подать заявление на регис | трацию ИП |
|                           |           |

5-сүрөт. БИС аркылуу идентификациялоо жол-жобосу

Кодду сизге жеткиликтүү каалаган жол менен, Telegramra, электрондук почтаңызга же телефон номериңизге алыңыз.

| Выберите с<br>введите сте | один из предложенный способов и<br>енерированный одноразовый код в<br>специальное окно |
|---------------------------|----------------------------------------------------------------------------------------|
|                           |                                                                                        |
| 💛 Получ                   | чить код через Telegram                                                                |
| С Получ<br>с*****         | чить код через почту на<br>***** <b>0@gmail.com</b>                                    |
| Nолуч<br>+9965            | чить код через СМС на номер<br>5 <b>5*****04</b>                                       |

6-сүрөт. Ырастоо кодун жеткиликтүү жол менен алуу

Экрандын жогорку бөлүгүндөгү "Жеке ишкерди каттоого арыз берүү" баскычын басыңыз.

|            | Регистрация              |   |
|------------|--------------------------|---|
| Подать зая | вление на регистрацию ИП | > |

7-сүрөт. Жеке ишкерди каттоого арыз берүү баскычы

Андан кийин, жеке маалыматтарыңызды текшерип, бардык талап кылынган талааларды толтуруу керек: почта, телефон, экономикалык иштин түрү, сөзсүз түрдө салык режимин тандоо.

| 🗧 Заявление на регистрацию ИП                                                                        |   |
|----------------------------------------------------------------------------------------------------|---|
| Заполните форму, чтобы подать<br>заявление на регистрацию ИП                                         |   |
| Ваши данные                                                                                          | ^ |
| ФИО:<br>Салыков Салык                                                                                |   |
| ИНН:<br><b>129: 1988003</b>                                                                          |   |
| Серия и номер паспорта:<br>ID 10124                                                                  |   |
| Гражданство:<br>Кыргызская Республика                                                                |   |
| Район УГНС:<br><b>Ленинский район</b>                                                                |   |
| Место жительство (прописки):<br>Кыргызская Республика, г. Бишкек,<br>Ленинский р-н, переулок I<br>14 |   |
| Контактный телефон                                                                                   |   |
| 0###-##-##                                                                                           |   |
| Адрес электронной почты                                                                              |   |
| Введите                                                                                              |   |
|                                                                                                    |   |

8-сүрөт. Жеке маалыматтардын тууралыгын текшерүү

| <ul> <li>Заявление на регистрацию ИП</li> </ul> |  |  |  |
|-------------------------------------------------|--|--|--|
| mail@.com                                       |  |  |  |
| изедите правильный етан                         |  |  |  |
| произвести налоговую регистрацию                |  |  |  |
| Индивидуальный предприниматель                  |  |  |  |
| Вид экономической деятельности                  |  |  |  |
| 01.12.0 - Выращивание риса 🔹                    |  |  |  |
| Выберите подходящий вариант:                    |  |  |  |
| О Наличие наемных работников                    |  |  |  |
| Произвести регистрацию                          |  |  |  |
| По прописке                                     |  |  |  |
| Выберите налоговый режим                        |  |  |  |
| <ul> <li>Общий налоговый режим</li> </ul>       |  |  |  |
| О Единый налог                                  |  |  |  |
| О Налог на майнинг                              |  |  |  |
| О Налог на электронную торговлю                 |  |  |  |
| Отправить                                       |  |  |  |

9-сүрөт. Форманы туура маалыматтар менен толтуруу

Толтургандан кийин "Жөнөтүү" баскычын басыңыз.

Арызыңыз иштелип чыкканга чейин күтүшүңүз керек. Эгерде иштеп чыгуу ийгиликтүү болсо, сиз бул бөлүмдө "Жеке ишкерди каттоо жөнүндө күбөлүк" документин ала аласыз. Четке кагылган учурда арызга "Четке кагылды" статусу ыйгарылат.

# Салык төлөөчүнүн жеке кабинетине авторизациялоо.

Salyk.kg мобилдик тиркемесине авторизациялоо бир нече вариантта берилген, мындан ары алардын ар бирин кеңири карап чыгабыз.

## Логин жана сыр сөз менен кирүү

Salyk.kg мобилдик тиркемесиндеги Салык төлөөчүнүн жеке кабинетине кирүү үчүн жарактуу логин жана сыр сөз болушу керек. Авторизация терезесинде жарактуу Логин/сыр сөзүңүздү киргизиңиз жана «Кирүү» баскычын басыңыз. 1-сүрөт. Авторизация.

| CAARA HAAAAA                                                                       |                     |
|------------------------------------------------------------------------------------|---------------------|
| Государственная налоговая сл<br>при Министерстве финансс<br>Кыргызской Республики  | ужба<br>Эв          |
| через логин и пароль                                                               |                     |
| 12345678900000                                                                     |                     |
|                                                                                    | 0                   |
| 🗸 Запомнить меня                                                                   |                     |
| Войти                                                                              |                     |
| Нажимая на кнопку, Вы соглашаетесь с ус.<br>договора-оферты и политики конфиденция | повиями<br>альности |
| или                                                                                |                     |
| <b>ў</b> Войти через ЕСИ                                                           |                     |
| Как зарегистрироваться?                                                            |                     |

10-сүрөт. Авторизация, Жеке кабинетте авторизациялоо

Колдонуучунун бир нече каттоо системасы болгондо, кирүүнү каалаган системаны тандап, «Кирүү» баскычын басыңыз.

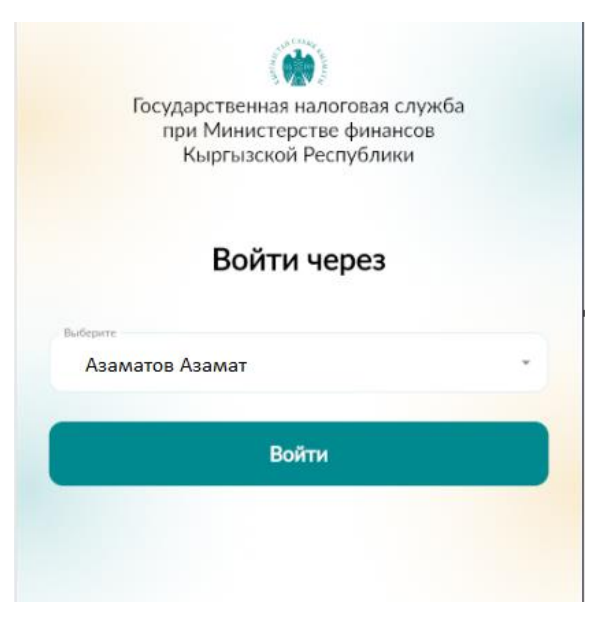

11-сүрөт. Авторизация. Кирүү вариантын тандоо.

# БИС аркылуу кирүү

БИС аркылуу кирүү үчүн башкы бетиндеги "Башка ыкма менен кирүү" баскычын басыңыз. "БИС аркылуу кирүү" терезесинде жеке жактын ИСНин жана БИСтин сыр сөзүн киргизиңиз.

| добро пожал                                                                          | овать!                                                           |
|--------------------------------------------------------------------------------------|------------------------------------------------------------------|
| Что бы войти в прилож                                                                | кение заполните форму                                            |
|                                                                                      |                                                                  |
| через л                                                                              | югин и пароль                                                    |
| Логин                                                                                |                                                                  |
|                                                                                      | 0                                                                |
| Запомнить меня                                                                       |                                                                  |
|                                                                                      |                                                                  |
|                                                                                      | Войти                                                            |
| -                                                                                    |                                                                  |
| Нажимая на кнопку, Е<br>договора-оферты и по                                         | Вы соглашаетесь с условиями<br>олитики конфиденциальности        |
| Нажимая на кнопку, Е<br>договора-оферты и по                                         | Вы соглашаетесь с условиями<br>олитики конфиденциальности<br>или |
| Нажимая на кнопку, Е<br>договора-оферты и по<br>———————————————————————————————————— | Зы соглашаетесь с условиями<br>олитики конфиденциальности<br>или |
| Нажимая на кнопку, Б<br>договора-оферты и по<br>Воят<br>У вас еще нет акк            | Зы соглашаетесь с условиями<br>олитики конфиденциальности<br>или |

12-сүрөт Авторизация. Кирүү вариантын тандоо.

«Авторизациялоонун башка ыкмасы» баракчасындагы «БИС аркылуу кирүү» баскычын басыңыз. «Кирүү» терезесине ИСН маалыматтарын жана Түндүк системасынын сыр сөзүн киргизиңиз.

| Другой способ авторизации<br>Выберите другой способ авторизации |                            |    |
|-----------------------------------------------------------------|----------------------------|----|
|                                                                 | Войти в ЭТТН               | >  |
| #                                                               | Войти через ЕСИ            | >  |
|                                                                 | Войти через логин и пароль | >) |
|                                                                 |                            |    |

13-сүрөт Авторизация, кирүү вариантын тандоо.

|                                   | Вход                                               |                       |
|-----------------------------------|----------------------------------------------------|-----------------------|
|                                   | — Через ЕСИ ————                                   |                       |
| 12903198800000                    |                                                    |                       |
| 4                                 |                                                    | 0                     |
|                                   | Войти                                              |                       |
| Нажимая на кно<br>договора-оферть | пку, Вы соглашаетесь с у<br>ы и политики конфиденц | словиями<br>иальности |

14-сүрөт. Авторизация, БИС аркылуу кирүү.

Андан кийин, кирүү үчүн электрондук почтаңызга же телефон номериңизге тастыктоо кодун сураңыз. Баракчада бул тастыктоо кодду киргизиңиз.

| ( <b>)</b>                                                                                                |
|----------------------------------------------------------------------------------------------------|
| ЕСИ                                                                                                    |
| Выберите один из предложенный способов и<br>введите сгенерированный одноразовый код в<br>специальное окно |
| Получить код через почту<br>нас******0@gmail.com                                                          |
| Получить код через СМС на номер<br>+99655*****04                                                          |

15-сүрөт. Авторизация. Тастыктоо үчүн код суроо

| Введите код<br>подтверждения                                              |
|---------------------------------------------------------------------------|
| Введите код подтверждения, который мы<br>отправили на c*******0@gmail.com |
| Введите б-значный код безопасности                                        |
| Далее                                                                     |

16-сүрөт. Авторизация, тастыктоо кодун киргизүү

Тастыктоо кодун киргизгенден кийин ПИН-код түзүңүз, анын жардамы менен сиз андан ары тиркемеге киресиз. Андан кийин кирүү үчүн эсептик жазууну тандаңыз.

| повтор | рно введі | пепин |
|--------|-----------|-------|
| 0      |           |       |
| 1      | 2         | 3     |
| 4      | 5         | 6     |
| 7      | 8         | 9     |
|        | 0         | ٩     |

# Повторно введите пин

17-сүрөт. Авторизация. ПИН-кодду киргизүү жана тастыктоо.

Тиркемеге кайра кирүү мурда тандалган ПИН-код аркылуу ишке ашат, ал эми зарыл болсо, аны өзгөртүү жана авторизация баракчасына кайтуу мүмкүнчүлүгү бар. («Логин жана сыр сөз аркылуу кирүү» баскычы)

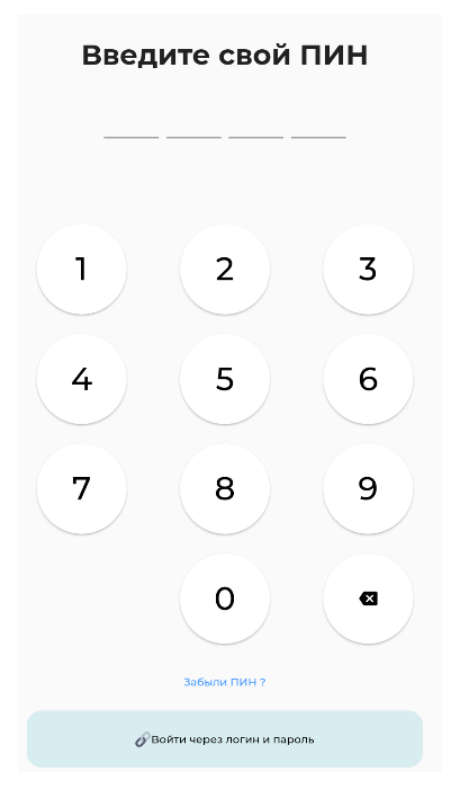

18-сүрөт Авторизация. ЖИН кодду өзгөртүү /авторизация баракчасына кайтуу

ПИН-кодду өзгөртүү процесси ПИН-кодду тандоо процессине окшош. «ПИНди унуттум» баскычын басыңыз, көрсөтүлгөн почтага же телефон номерине тастыктоо коду келет, андан кийин жаңы ПИН-кодду киргизиңиз.

Тиркемеге кийинки кирүү тандалган ПИН-коддун жардамы менен ишке ашырылат, зарыл болгон учурда «Логин жана сыр сөз аркылуу кирүү» баскычын колдонуу менен авторизация баракчасына кайтууга болот.

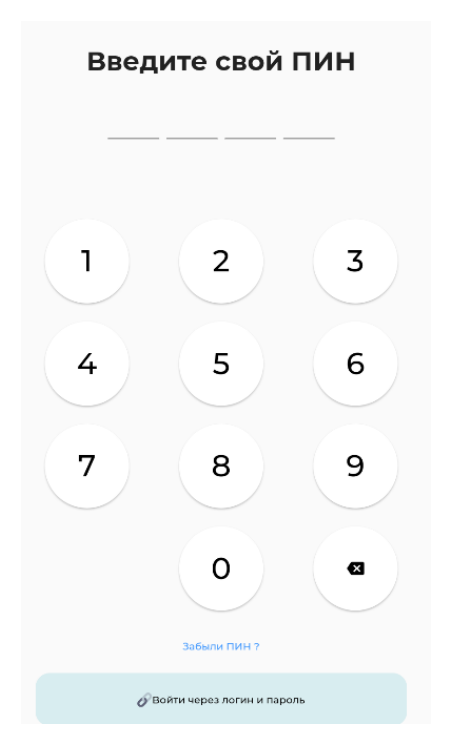

19-сүрөт. Авторизация. Жеке кабинетке БИС аркылуу кирүү

# Салык төлөөчүнүн жеке кабинети.

# Башкы бет

Жеке кабинетке киргенде салык төлөөчүнүн жеке кабинети ачылат. Сиздин аты-жөнүңүзгө же уюмдун аталышына көңүл буруңуз, алар так болушу керек.

Башкы бетте экрандын жогору жагында, тиркеменин иштешин сүрөттөгөн жана пайдалануучу үчүн башка маалыматтарды камтыган слайддар/тарыхчалар көрсөтүлгөн.

Башкы бетте ошондой эле карызды/ашык төлөмдү жана мүлк боюнча маалыматты чагылдырган сервистер жайгашкан.

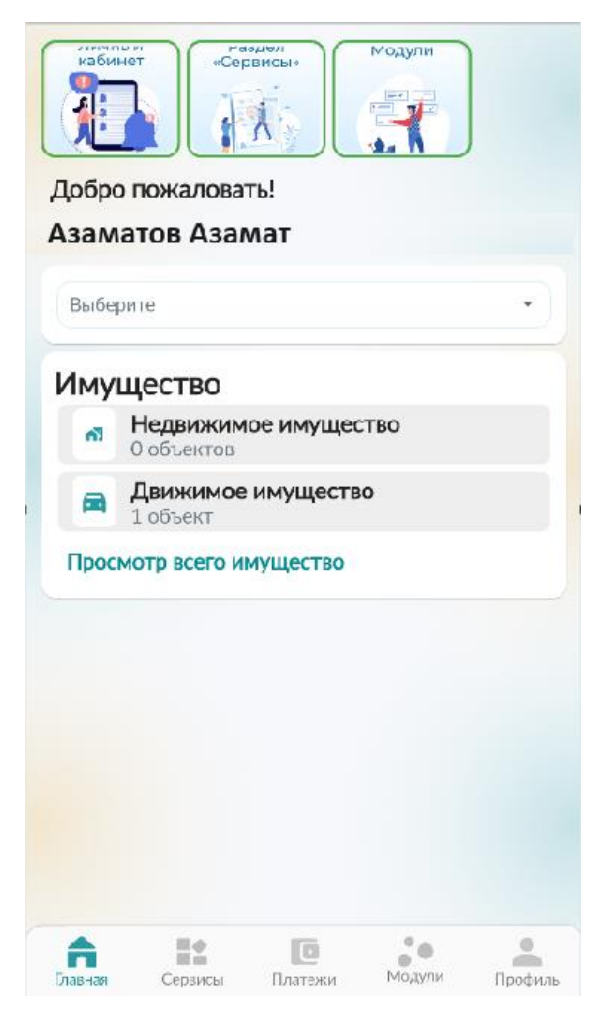

20-сүрөт Башкы баракча.

# Карызды/ашык төлөмдү кароо

Киргизүү талаачасында Салык органын тандаңыз (бул сервисте салык төлөөчү иш жүргүзгөн салык органы бар). Карыз болгон учурда кемитүү белгиси менен сумма көрсөтүлөт, эгерде карыз жок болсо, анда мааниси нөлгө барабар болот. Карыз боюнча маалыматтарды көрүү үчүн «Деталдар» баскычын басыңыз, маалыматтар салыктардын чегинде көрсөтүлөт.

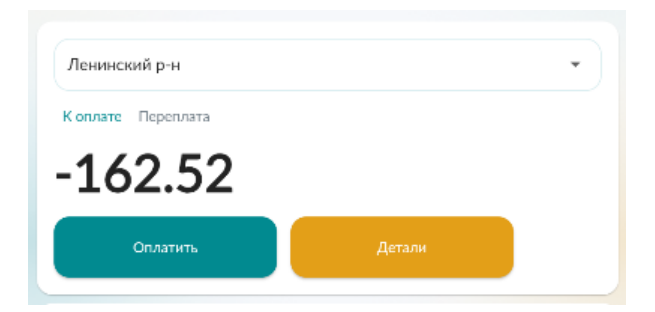

21-сүрөт. Башкы баракча. Учурдагы карыз.

| < Задолженность                                        |          |
|--------------------------------------------------------|----------|
| Информация по задолженности                            |          |
| Налог на доходы золотодобывающих<br>компаний           | -161.77  |
| Налог на деятельность в сфере<br>электронной коммерции | -0.75    |
| Общая сумма по состояюнию на: 05                       | -10-2023 |
|                                                        |          |

22-сүрөт. Башкы бет. Карыз боюнча деталдарды кароо.

Ашык төлөм маалыматтарын жана деталдарын көрүү үчүн «Ашык төлөм» баскычын басуу керек.

| Свердловский р-н  |        | • |
|-------------------|--------|---|
| Коплате Переплата |        |   |
| 2387.0            |        |   |
|                   | Детали |   |

23-сүрөт, Ашык төлөм боюнча маалыматтарды кароо

## Мүлк.

Эгерде катталган мүлк болсо, колдонуучу ал боюнча маалыматтарды көрө алат. Бул үчүн «Бардык мүлктү көрүү» баскычын басуу керек. Зарыл болсо, мүлктүн ар бир түрү боюнча маалыматтарды көрүү үчүн түздөн-түз «Кыймылсыз мүлк/Кыймылдуу мүлк» баскычын басыңыз.

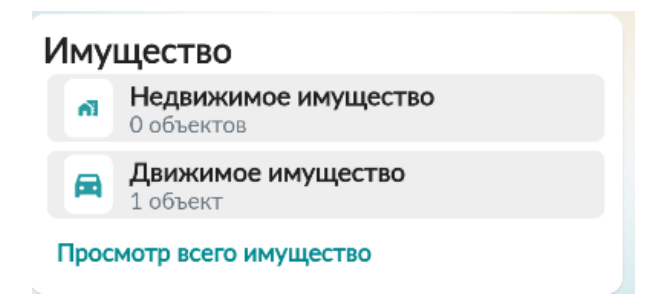

24-сүрөт, Башкы баракча. Пайдалануучуга катталган мүлк.

Кыймылдуу мүлк боюнча маалымат. Сапты басуу менен объект боюнча мүнөздөмөлөрдү жана чегерүүлөрдү көрө аласыз.

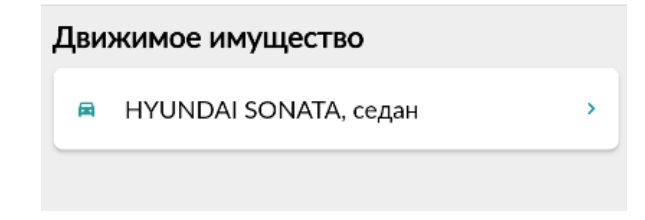

25-сүрөт. Башкы баракча. Пайдалануучуга катталган мүлк.

| < Характеристики                                                 |
|------------------------------------------------------------------|
| Номер авто:<br>01KG440ACR                                        |
| Тип транспорта:<br>легковой                                      |
| Марка авто (бренд, модель, тип кузова):<br>HYUNDAI SONATA, седан |
| Год выпуска:<br>2016                                             |
| Цвет:<br>белый                                                   |
| Объем двигателя:<br>1999                                         |

26-сүрөт. Башкы баракча. Мүлктүн мүнөздөмөлөрү.

# «Сервистер» баракчасы

«Сервистер» бөлүмү – колдонуучу Salyk.kg тиркемесинин мобилдик кабинетинде ала турган кызматтардын жыйындысы. Сүрөт.

![](_page_19_Picture_2.jpeg)

27-сүрөт, Сервистер. Салык төлөөчүнүн мобилдик кабинетинин сервистери.

## Аймактык салык органынан кезек ээлөө сервиси

Сервис аймактык салык органынын бирдиктүү терезелерине баруу күнүн жана убактысын ээлөө үчүн арналган.

Кезек ээлөө үч жумушчу күндөн ашпаган мөөнөттө болушу мүмкүн.

Сервистер бөлүмүнөн «Аймактык салык органынан кезек ээлөө» бөлүмүн тандаңыз.

![](_page_20_Picture_0.jpeg)

28-сүрөт. "Кезек ээлөө" сервиси

Кабыл алууга жазылуу үчүн "Аймактык салык органынын кабыл алуусуна жазылуу" баскычын басыңыз. Ачылган терезеде милдеттүү талаачаларды толтуруңуз, облус, аймактык салык органы, кызмат, дата жана убакыт.

"Аймактык салык органына жазылуу" баскычын басуу менен кезек ээлөөңүздү тастыктаңыз.

| ← Запись на прием в УГНС                        |           |           |       |  |  |  |  |  |  |  |
|-------------------------------------------------|-----------|-----------|-------|--|--|--|--|--|--|--|
| Выберите область                                |           |           |       |  |  |  |  |  |  |  |
| г. Бишкек 🗸                                     |           |           |       |  |  |  |  |  |  |  |
| Выберите УГНС                                   |           |           |       |  |  |  |  |  |  |  |
| Ленинский район 🔹                               |           |           |       |  |  |  |  |  |  |  |
| Выберите услугу                                 |           |           |       |  |  |  |  |  |  |  |
| Выдача электронных патентов и страховых полисов |           |           |       |  |  |  |  |  |  |  |
| Выберите                                        | дату      |           |       |  |  |  |  |  |  |  |
| 16.09.2024                                      |           |           | Ē     |  |  |  |  |  |  |  |
| Выберите                                        | время     |           |       |  |  |  |  |  |  |  |
| 09:00                                           | 09:15     | 09:30     | 09:45 |  |  |  |  |  |  |  |
| 10:00                                           | 10:15     | 10:30     | 10:45 |  |  |  |  |  |  |  |
| 11:00                                           | 11:15     | 11:30     | 11:45 |  |  |  |  |  |  |  |
| 12:00                                           | 12:15     | 12:30     | 12:45 |  |  |  |  |  |  |  |
| 13:00                                           | 13:15     | 13:30     | 13:45 |  |  |  |  |  |  |  |
| 14:00                                           | 14:15     | 14:30     | 14:45 |  |  |  |  |  |  |  |
| 15:00                                           | 15:15     | 15:30     | 15:45 |  |  |  |  |  |  |  |
| Запи                                            | саться на | прием в У | гнс   |  |  |  |  |  |  |  |

29-сүрөт. Кабыл алууга жазылуу үчүн маалыматтарды киргизүү терезеси

Башкы экранда "Кезек ээленген" статусу менен кезек ээленгени көрсөтүлөт. Тейлөө аяктагандан кийин статус "Тейлөө аяктады" болуп өзгөрөт.

| Текущие брони                      | 1                               |  |  |  |  |  |  |  |  |
|------------------------------------|---------------------------------|--|--|--|--|--|--|--|--|
| Первомайский район                 |                                 |  |  |  |  |  |  |  |  |
| Выдача справок                     |                                 |  |  |  |  |  |  |  |  |
| 16.09.24 09:30                     | Забронирован                    |  |  |  |  |  |  |  |  |
|                                    |                                 |  |  |  |  |  |  |  |  |
| Первомайский район                 |                                 |  |  |  |  |  |  |  |  |
| Получение доступа в личный кабинет |                                 |  |  |  |  |  |  |  |  |
| 13.09.24 11:15                     | 24 11:15 Обслуживание завершено |  |  |  |  |  |  |  |  |
| Оставить отзыв                     |                                 |  |  |  |  |  |  |  |  |

30-сүрөт. Аймактык салык органынына кабыл алуу жазууларынын тизмеси

Сиз тейлөө башталганга чейин, редакциялап (баштапкы маалыматтарга өзгөртүүлөрдү киргизип) же кабыл алууну жокко чыгарсаңыз болот.

| ÷ | Записаться на прием в УГНС                                             |
|---|------------------------------------------------------------------------|
|   | ПЕРВОМАЙСКИЙ РАЙОН<br>ВЫДАЧА СПРАВОК                                   |
|   | Ваш номер талона пока неопределен, так как запись находится в ожидании |
|   | iiiiiiiiiiiiiiiiiiiiiiiiiiiiiiiiiiiiii                                 |
| 3 |                                                                        |
|   | Редактировать запись                                                   |
|   | Активация талона                                                       |
|   | Отменить запись                                                        |

31-сүрөт. Жазууну редакциялоо/жокко чыгаруу

Аймактык салык органына өз убагында келгенден кийин талонду активдештирүү керек. Бул үчүн учурдагы кезек ээлөө бетине өтүп, "Талонду активдештирүү" баскычын басыңыз.

Ачылган терезеде аймактык салык органынын электрондук таблосундагы төрт орундуу кодду киргизүү керек.

Талонду активдештирүү белгиленген убакыттан 15 мүнөт мурда жүргүзүлөөрүнө көңүл бурууңуздарды суранабыз. Белгиленген убакыттан 15 мүнөттөн ашык кечигип активдештирилгенде, тейлөө кезегинин артыкчылыгы өзгөрөт.

| ← Запи | саться на прием в УГНС        |
|--------|-------------------------------|
|        |                               |
|        |                               |
|        |                               |
|        |                               |
|        | December 6                    |
|        | Выедите 4-значный код с табло |
|        |                               |
|        |                               |
|        |                               |
|        |                               |
|        |                               |
|        |                               |
|        | Получить талон                |

32-сүрөт.Активдештирүү кодун киргизүү үчүн терезе

Активдештирилгенден кийин мобилдик тиркеменин экранында электрондук талон көрсөтүлөт.

| ПЕРВОМАЙСК     | ИЙ РАЙОН    |
|----------------|-------------|
| КОНСУЛЬТАЦИЯ И | РАЗЪЯСНЕНИЕ |
| НОМЕР ВАШЕ     | ГО ТАЛОНА   |
| <b></b>        | 1           |
| Подойдите      | к окну 1    |
|                | â 10·25     |

33-сүрөт. Тейлөөгө электрондук талон

## Мүлк салыгын эсептөө.

Бул бөлүмгө өтүңүз жана сизди кызыктырган төмөндөгү мүлктү эсептөө кызматын тандаңыз:

- Турак жай имаратына, курулмага жана жайга мүлк салыгын эсептөө
- Турак эмес имаратка, курулмага жана жайга мүлк салыгын эсептөө
- Калктуу конуштардын жерлерине жана айыл чарба багытындагы эмес жерлерге мүлк салыгын эсептөө
- Транспорт каражатына мүлк салыгын эсептөө

![](_page_25_Picture_6.jpeg)

<sup>34.</sup> Мүлк салыгын эсептөө калькулятору.

Формада эсептөө үчүн керектүү параметрлерди толтуруңуз жана «Салыкты эсептөө» баскычын басыңыз. Салыктын суммасы автоматтык түрдө эсептелет.

| < | С Расчет налога на имущество                                                                             |   |
|---|----------------------------------------------------------------------------------------------------|---|
|   | Объекты, имеющие двигатель внутреннего<br>сгорания<br>Налоговая база (рабочий объем двигателя)<br>куб.см |   |
|   | 212                                                                                                    |   |
|   | Вид транспорта                                                                                           |   |
|   | Легковые автомобили, фургоны и пикалы на базе легковых автомобилей                                       | Ŧ |
|   | Срок эксплуатации, включая год выпуска                                                                   |   |
|   | 5-10 лет                                                                                                 | • |
| ( | Очистить форму                                                                                           |   |
|   | Рассчитать налог                                                                                         |   |
|   | Сумма налога за год:                                                                                     |   |
|   | 159.0 (сом)                                                                                              |   |
|   |                                                                                                    |   |
|   | Корректировочный коэффициент 1<br>Исчисление налоговой стоимости 1 куб.см.<br>75.0 * 1 = 75.0            |   |

35-сүрөт, Сервистер. Белгиленген параметрлер боюнча мүлк салыгынын суммасын эсептөө.

## «Жеке маалыматтар» сервиси

«Жеке маалыматтар» сервиси төмөнкү маалымкаттарды PDF форматта алууга, андан ары телефонго көчүрүүгө жана жөнөтүүгө мүмкүндүк берет:

- Салык төлөөчүнүн салыктык каттоосу жөнүндө маалымат;
- Жетекчи, уюштуруучу жана башкы бухгалтер жөнүндө маалымат.

![](_page_27_Figure_0.jpeg)

36-сүрөт, Сервистер

### < Справка о налоговой регистрац... 👎 <

| O HAR                                          | ОГОВОЙ РЕГИСТРАЦИИ НАЛОГОПЛАТЕЛЬЩИКА       |
|------------------------------------------------|--------------------------------------------|
|                                                | PASTER L MINOCEMA (MR HAROCOBOCO OPEAHA    |
| Код и наяменование 0 0 4                       |                                            |
| natoroboro oprano                              | PASDED 8. WHOOPMALING O HADOFORDATED-LIMKE |
| ФИОЛаименование Кызырагиев Азам                | rr Tenagonum                               |
|                                                |                                            |
| Amore E Season Chepaponovic b + Door           | an 26n 92                                  |
| Ban morene en en en en en en en en en en en en | AUC 1111-111                               |
| диятельности                                   |                                            |
| Дата напотовой регистрации                     | Дата аннутырования регистрация             |
| Дата репистрации по НДС                        | Дипа дереготистрации по НДС                |
|                                                |                                            |

37-сүрөт, Сервистер

#### «Бюджет менен эсептешүүлөрдүн абалы жөнүндө маалымат» сервиси

«Бюджет менен эсептешүүлөрдүн абалы жөнүндө маалымат» сервиси боюнча маалыматтарды PDF форматта андан ары телефонго көчүрүү жана жөнөтүү мүмкүндүгү менен алууга мүмкүнчүлүк берет.

![](_page_28_Figure_0.jpeg)

38-сүрөт, Сервистер. Бюджет менен эсептешүүлөрдүн абалы жөнүндө маалымат PDF форматында

## «Е-отчеттор» сервиси

Сервис нөлдүк маалыматтар менен салык отчетторунун баштапкы жана такталган түрлөрүн жөнөтүүгө, ошондой эле «Электрондук отчеттор журналынан» PDF форматтагы отчетторду жүктөп алууга мүмкүндүк берет.

«Отчет берүү» баракчасына өтүңүз. Бөлүмдү тандап, арыз берүү үчүн форманы ачыңыз. Отчеттун "Баштапкы/ Такталган" түрүн тактап, ИСН жана "Салык төлөөчүнүн аталышы" маалыматтарын текшерип, Салык органынын коду тилкесинен керектүү маанини тандап, салык мезгилин белгилеп, "Сактоо" баскычын басыңыз. Андан ары отчет автоматтык түрдө иштеп чыгууга жөнөтүлөт.

![](_page_28_Picture_5.jpeg)

39-сүрөт, Сервистер. «Отчетторду берүү» баракчасы.

| <            | STI-163_1                                              |
|--------------|--------------------------------------------------------|
| Отче<br>(FOR | т по налогу на майнинг (01.01.2022 - )<br>M STI-163_1) |
| 001          | Тип документа                                          |
| ا ۱          | Тервоначальный                                         |
| О У<br>Инн   | ∕точненный                                             |
| 102          | 12345678911111                                         |
| Наиме        | енование плательщика                                   |
| 103          | Азаматов Азамат                                        |
| Код У        | ГНС                                                    |
| 104          | 004 - Первомайский р-н 🔹                               |
| Налог        | овый период(201-202)                                   |
| Map          | т <b>•</b>                                             |
| 202          | 3 *                                                    |
|              | Сохранить                                              |
|              | Назад                                                  |

40-сүрөт, Сервистер. Толтурулган отчеттун формасы.

Бардык отчетторду көрүү үчүн «Электрондук отчеттор журналына» өтүңүз.

| <        | Е-отчеты                   |                                      |  |  |  |  |  |  |  |  |
|----------|----------------------------|--------------------------------------|--|--|--|--|--|--|--|--|
|          | Подача отчетов             | Журнал электронных<br><u>отчетов</u> |  |  |  |  |  |  |  |  |
| П        | ервомайский р              |                                      |  |  |  |  |  |  |  |  |
| Ка       | од отчета                  | 163_1                                |  |  |  |  |  |  |  |  |
| Ти       | п налоговой отчетности     | Первоначальный                       |  |  |  |  |  |  |  |  |
| Ст<br>от | атус налоговой<br>четности | В обработке                          |  |  |  |  |  |  |  |  |
| Дa       | ата отчета                 | 05-10-2023                           |  |  |  |  |  |  |  |  |
| П        | ервомайский р              |                                      |  |  |  |  |  |  |  |  |
| Кс       | од отчета                  | 091_2                                |  |  |  |  |  |  |  |  |
| Ти       | п налоговой отчетности     | Первоначальный                       |  |  |  |  |  |  |  |  |
| Ст<br>от | атус налоговой<br>четности | Принят                               |  |  |  |  |  |  |  |  |
| Дa       | ата отчета                 | 04-10-2023                           |  |  |  |  |  |  |  |  |
| П        | ервомайский р              |                                      |  |  |  |  |  |  |  |  |
| Ко       | од отчета                  | 091_3                                |  |  |  |  |  |  |  |  |
| Ти       | п налоговой отчетности     | Первоначальный                       |  |  |  |  |  |  |  |  |
| Ст<br>от | атус налоговой<br>четности | Не принят                            |  |  |  |  |  |  |  |  |
| Дá       | ата отчета                 | 04-10-2023                           |  |  |  |  |  |  |  |  |
|          | Посмотрета                 | ь код ошибки                         |  |  |  |  |  |  |  |  |
|          |                            |                                      |  |  |  |  |  |  |  |  |

41-сүрөт, Сервистер. «Электрондук отчеттор журналы»

«Электрондук отчеттор журналында» Salyk.kg мобилдик тиркеме жана cabinet.salyk.kg веб. сервиси аркылуу колдонуучу тарабынан берилген бардык отчеттор көрсөтүлөт. Отчетту басканда PDF форматындагы документ ачылат, эгерде отчет кабыл алынбаса, «Ката кодун көрүү» бөлүгүнөн катасын көрө аласыз.

| TTN STI - 042                                |                       | ARKTPOHRAR TORAPOTPARCHOPTRAR RAK LADIAR EPICTURE CONTRACTOR CONTRACTOR CONTRA TOR CONTRACTOR CONTE |         |     |        |      |             |                |                                          |                              |                         |                     |            |             |        |       |     |                 |   |          |     |
|----------------------------------------------|-----------------------|----------------------------------------------------------------------------------------------------|---------|-----|--------|------|-------------|----------------|------------------------------------------|------------------------------|-------------------------|---------------------|------------|-------------|--------|-------|-----|-----------------|---|----------|-----|
| 601 CLADIC                                   |                       |                                                                                                    |         |     |        | 2    | HOSE        | e 🖂            |                                          |                              |                         | 083                 | JAT        | 1044        | iP513  | инна  | • 5 |                 | - |          | 114 |
|                                              |                       |                                                                                                    |         |     |        |      |             | Paster         | 1. Passa                                 |                              | and the party of the    |                     |            |             |        |       |     |                 |   |          |     |
| 1000 No. No. No. No. No. No. No. No. No. No. |                       |                                                                                                    |         |     |        |      |             |                |                                          |                              | ATTRACTOR STATE         |                     |            |             |        |       |     |                 |   |          |     |
| 100 + 8.0. HT /                              |                       |                                                                                                    | -       | _   | -      |      | _           |                |                                          | 120                          | 4053.087                | -                   |            |             |        | -     | -   |                 | - |          |     |
| 10 July down in community                    |                       |                                                                                                    |         | _   | _      |      |             |                |                                          | - 10                         | 1916 April 1 State of   |                     |            |             |        |       | T   |                 | _ |          |     |
| 10 Augustaness income                        |                       |                                                                                                    |         | -   | -      |      | _           | -              |                                          | 100                          | Descention in the       |                     |            | _           | -      | -     | -   |                 | - |          | _   |
| 10 Algeri                                    |                       |                                                                                                    |         | _   | _      | _    |             |                |                                          |                              | Alpe                    | -                   | _          | _           | _      | _     | _   |                 | _ |          | _   |
| 12 The community I                           |                       | -                                                                                                    |         | _   | _      | _    |             |                |                                          |                              | report to and a site of | a broad             | -          | -           | _      | _     | _   |                 | _ |          |     |
| ALC: NO. OF THE OWNER.                       |                       |                                                                                                    |         |     |        |      |             |                |                                          | -                            | MARKET OF STREET        | and a second        |            |             |        |       |     |                 |   |          |     |
|                                              | Pro                   | et it. Brandfar                                                                                                    |         | -   | na apa |      |             |                |                                          | 1                            |                         |                     | Perges 1.1 | Contract of | 414594 | 10100 |     | ę.,             |   |          |     |
| The second second second second second       |                       |                                                                                                    |         |     |        |      |             |                |                                          | W J Harvaronna olumn av note |                         |                     |            |             |        |       |     |                 |   |          |     |
| All Ages                                     |                       |                                                                                                    |         |     |        |      |             | 10 Japa        |                                          |                              |                         |                     |            |             |        |       |     |                 |   |          |     |
|                                              |                       |                                                                                                    |         |     |        |      |             | . P            | and the state                            |                              |                         |                     |            |             |        |       |     |                 |   |          |     |
| All Annores                                  |                       |                                                                                                    |         | 1 1 |        |      |             | -              |                                          |                              |                         | free and the second |            |             |        |       |     |                 |   |          |     |
| ARE DOMESTIC: DESCRIPTION OF THE REAL        | and the second second |                                                                                                    |         | -   | _      |      |             |                |                                          |                              |                         |                     |            |             |        |       |     |                 |   |          |     |
| in any second second                         | an champe (           |                                                                                                    |         |     |        |      |             |                |                                          |                              |                         |                     |            |             |        |       |     |                 |   |          |     |
| 18                                           |                       |                                                                                                    |         |     |        | 1.40 |             | 14.3           |                                          | 1000                         | PER LINE AND            |                     | -          | -01         | _      | _     | _   |                 |   |          |     |
| Canuel Improvement                           |                       |                                                                                                    |         |     |        |      | Contract of | Orders PCB     | 0                                        |                              |                         |                     |            |             | O mare | -     |     |                 |   |          |     |
| 410 (BW sc. or s                             |                       |                                                                                                    |         | _   | _      |      |             |                |                                          |                              | Magner A/IC             |                     |            |             | _      |       |     |                 |   |          |     |
| and ConnepAtt                                |                       |                                                                                                    |         | -   |        | 100  | f-margar    |                | _                                        |                              |                         |                     |            |             | 1      | 1     | -   |                 |   |          |     |
|                                              |                       |                                                                                                    |         |     |        | -    |             | -              |                                          |                              | 1.00.000                |                     |            |             | -      | _     | _   |                 |   |          |     |
| - 1                                          |                       |                                                                                                    |         |     |        | -    |             | _              | T                                        |                              | I                       | -                   |            |             |        | 1     |     |                 | - |          | _   |
| and Bottompo                                 |                       | Decement                                                                                                    | n temps |     |        |      |             |                | 1 time :                                 |                              | Researcher              | -                   | -0129-0    |             |        | 10    |     | Control & House |   | count of |     |
|                                              |                       |                                                                                                    |         |     |        | +    |             |                | -                                        |                              |                         | _                   |            |             |        | +     |     |                 | - |          |     |
|                                              |                       |                                                                                                    |         |     |        | -    |             |                | -                                        |                              |                         | _                   |            |             |        | +     |     |                 | _ |          |     |
|                                              |                       |                                                                                                    |         |     |        | +    |             |                | -                                        |                              |                         | _                   |            |             |        | 1     |     |                 | - |          |     |
|                                              |                       |                                                                                                    |         |     |        | -    |             |                | -                                        |                              |                         | _                   |            |             |        | +     |     |                 | _ |          |     |
|                                              |                       |                                                                                                    |         |     |        |      |             | 0.000          | TERMONAL I                               | BCTV.                        | 0                       |                     |            | 3           |        | 0     |     |                 |   |          |     |
|                                              |                       | **                                                                                                    | HG pps  |     | a ayaa |      |             | an çara<br>1 a | an an an an an an an an an an an an an a | alaran wa                    |                         |                     |            |             |        |       |     |                 |   |          |     |

42-сүрөт, Сервистер. «Отчеттун PDF форматындагы документи».

#### «Маалымкатты суроо» сервиси

«Маалымкатты суроо» сервиси маалымкатты онлайн режиминде алууга мүмкүндүк берет. «Маалымкатты суроо» бөлүмүнө өтүңүз, керектүү маалымкатты тандаңыз.

![](_page_31_Figure_2.jpeg)

43-сүрөт, Сервистер. «Маалымкатты тандоо».

Керектүү маалымкатты басканда толтуруу формасы ачылат. Маалымкат алуу үчүн форманы толтуруу (мисалы, «Мүлк салыгы боюнча карызы жоктугу/бар экендиги тууралуу маалымкат STI -19»). Бул форма алдын ала толтурулган болот, формадагы маалыматтарды текшерип, «телефон» жана «Электрондук почта дареги» графаларын толтуруу зарыл.

| <           | Справки                               |
|-------------|---------------------------------------|
| 103         | Салыков Салык темпереен               |
| Код         | УГНС                                  |
| 104         | Первомайский р-н 👻                    |
| Наи         | менование района                      |
| Пер         | вомайский р-н                         |
| Поч         | товый индекс                          |
| 108         | 720000                                |
| Обл         | асть, Город/Область. Район, Село      |
| 110         | г. Бишкек, Свердловский р-н           |
| Ули<br>Квар | ца/микрорайон, и Номер Дома/<br>отиры |
| m           | улица Ибраимова, дом 29а, кв. 92      |
| Теле        | ефон (Дом.Раб.)                       |
| 115         | Введите                               |
| Адр         | ес эл. Почты                          |
| 116         | Введите                               |
|             | Запросить справку                     |

44-сүрөт, Сервистер. Форманы толтуруу.

Жөнөтүлгөн суроо-талап «Маалымкат журналынан» «Түзүлгөн» статусу менен көрүнөт. Жооптуу кызматкер карап чыккандан кийин, маалымкаттын статусу «Аяктады», ал эми жыйынтыгы «Берилген/четке кагылган» болуп өзгөрөт, андан кийин маалымкатты PDF форматында кароого болот.

| < Cr           | травки                                |
|----------------|---------------------------------------|
| Запрос справок | Журнал справок                        |
|                |                                       |
| ИНН            | 21307199101299                        |
| Район          | 004                                   |
| Номер заявки   | 1-004-19-2024-86                      |
| Дата           | 05-02-2024                            |
| Тип            | Справка об отсутствии/                |
|                | наличии                               |
|                | налогу на имущество                   |
| Статус         | Создан                                |
| Результат      |                                       |
| resyneral      |                                       |
| ИНН            | 21307199101299                        |
| Район          | 005                                   |
| Номер заявки   | 2-005-181/1-2024-77                   |
| Дата           | 26-01-2024                            |
| Тип            | Справка для открытия<br>счета в банке |
| Статус         | Завершен                              |
| Результат      | Выдано                                |
|                |                                       |
|                |                                       |

45-сүрөт, Сервистер. Түзүлгөн жана аяктаган суроо-талап.

Документти ачуу үчүн баскычты басыңыз, түзүлүштүн экранында файл көрсөтүлөт, бул файлды мобилдик түзүлүшкө жүктөп алууга болот.

| КЫРГЫЗ РЕСПУБЛИКАСЫНЫН<br>ФИНАНСЫ МИНИСТРЛИГИНГ<br>КАРАШТУУ МАМЛЕКТТИК<br>САЛЫК КЫЗМАТЫ |                                                                                   |                                                                                                    |                                                                       | ГОСУДАРСТВЕ НВАЯ НАИ<br>Служба ПРИ МИВИСТЕ<br>ФИНАВСОВ КЫРГЪБС<br>РГСПУБЛИКИ |                                                                   |
|-----------------------------------------------------------------------------------------|-----------------------------------------------------------------------------------|----------------------------------------------------------------------------------------------------|-----------------------------------------------------------------------|------------------------------------------------------------------------------|-------------------------------------------------------------------|
| T DOIMKA                                                                                | 511-019                                                                           |                                                                                                    |                                                                       |                                                                              | IIguesses man 3<br>a mpussey THC mpa Met<br>an 18:08.2023 a No.22 |
|                                                                                         | оботсутсти                                                                        | ЗИИ/НАЛИЧИИ<br>(НЕ ДВИЖИМ                                                                                                    | СПРАВКА<br>ЗАДОЛЖЕННОСТИ П<br>ОЕ И ДВИЖИМОЕ ИМ<br>(электроника форма) | О НАЛОГУ НА ИМ<br>ГУЩЕСТВО)                                                  | ущество                                                           |
|                                                                                         |                                                                                   | PA3, T. J. L. HHM                                                                                                    | OPMALINE O BY QUALLE M                                                | JOR MEHTE                                                                    |                                                                   |
| 120                                                                                     | Назмер справки                                                                    | 2-002-19-20                                                                                                    | 23-61651 121                                                          | Jam 0 5                                                                      | 1 2 2 0 2 3                                                       |
|                                                                                         | Cold State                                                                        | PA3, T. J. II. HH                                                                                                    | POPMALER O HAJOFOEL                                                   | AT E. T. HULLINE                                                             |                                                                   |
| 102                                                                                     | нин                                                                               | 9                                                                                                    | 3 1 9 8 8                                                             |                                                                              |                                                                   |
| 103                                                                                     | ФИОНыхнеские Салыков Салык                                                        |                                                                                                    |                                                                       |                                                                              |                                                                   |
| 110                                                                                     | Адрес Кыргызская Республика, г. Бишкек, Ленинский р.н. переулок Бакинский, док 14 |                                                                                                    |                                                                       |                                                                              |                                                                   |
| 104                                                                                     | Кол и напоненовлено<br>налогового органа                                          | 0 0 2                                                                                                    | УГНС по Лен                                                           | нскому району г                                                              | орода Бишкек                                                      |
| -                                                                                       |                                                                                   | PAL                                                                                                    | лаш. содгржание спр.                                                  | BKH                                                                          |                                                                   |
|                                                                                         |                                                                                   | Настоящ                                                                                                    | ая Справка выдава для                                                 | предъявления в:                                                              |                                                                   |
| 151                                                                                     | Органы, осуще                                                                     | ствляющие регист<br>тракторов, самок о                                                                                       | рацию прав на недвижие<br>дных технологических ъ                      | юе имущество, автотр<br>вшин, а также прицег                                 | анспортных средств или<br>юв к назы                               |
| 152                                                                                     | 0 TOM, WTO DO COC                                                                 | тоянню на                                                                                                    | 6 1 2 2                                                               | 0 2 3                                                                        |                                                                   |
|                                                                                         | -                                                                                 | THE ROOTS BO NO.                                                                                                    | INTER BARRIER                                                         |                                                                              |                                                                   |
|                                                                                         | Re HMeer 32                                                                       | долженности по                                                                                                    | налогу на имущество                                                   |                                                                              |                                                                   |
|                                                                                         |                                                                                   | 6                                                                                                    | Причина отказа:                                                       | 1 20                                                                         | 副新統領                                                              |
| 163                                                                                     |                                                                                   |                                                                                                    |                                                                       |                                                                              |                                                                   |
| 205                                                                                     | Инфор<br>Государст                                                                | рормация сформирована согласно базе данных<br>прственной налоговой службы при Министерстве<br>фикансов Кыргызской Республики |                                                                       |                                                                              |                                                                   |
| ITPIENE SEARCH<br>Nac meannan Cap                                                       | т.<br>21:<br>поред найона с везакно села                                          | mui 143 Manaconaco xoden                                                                                                    | ea Regesacură Pecolitani                                              |                                                                              |                                                                   |
|                                                                                         |                                                                                   |                                                                                                    | And And And And And And And And And And                               | окумент подпи<br>пектронной по                                               | ісан<br>одписью                                                   |

46-сүрөт, Сервистер. Жүктөп алуу үчүн ПДФ форматындагы маалымкаттын файлы.

## «Салык кызматынын кабарлоосу» сервиси

«Салык кызматынын кабарлоосу» бөлүмүнө кабарлоо журналында салык төлөөчүлөргө таанылган салыктар, салыктык эмес кирешелер жана камсыздандыруу төгүмдөрү боюнча карыздын аткарылышын камсыз кылуу жөнүндө кабарлоо келип түшөт. Кабарлоолор журналында сапты басыңыз жана документ PDF форматта ачылат

![](_page_34_Picture_4.jpeg)

47-сүрөт, Сервистер. Кабарлоолор журналы.

#### «Эсептерди тактоо» сервиси

Салык төлөөчүнүн эсептерин тактоо белгилүү бир мезгилге чейин салык төлөөчүнүн эсептерин тактоо боюнча отчет түзүп берет. Салык төлөөчүнүн эсептерин тактоо суроо-талапка ылайык учурдагы жылдын башынан тартып бардык салыктар боюнча маалымат берет.

Издөөдөн аймактык салык органын тандап жана маалыматты издөө үчүн датаны киргизиңиз. «Табуу» баскычын басыңыз.

Маалыматтар жүктөп алуу жана жөнөтүү мүмкүнчүлүгү менен ПДФ файлы түрүндө көрсөтүлөт.

| Уважаемый налогоплательщик! Данные будут показаны с начала года и<br>по указанную дату.                                                                                                    |
|----------------------------------------------------------------------------------------------------|
| Поиск                                                                                                    |
| Октябрьский р-н 👻                                                                                                    |
| 02-12-2024                                                                                                    |
| Информация о разделе:<br>Выверка расчетов налогоплательщика выдает отчет по выверке расчетов на<br>налогоплательщика на конкретный период времени. Выверке расчетов н<br>выдает информацию по всем налогам с начала текущего года по момент<br>запроса. |
| Найти                                                                                                    |
|                                                                                                    |

### Выверка расчетов

48-сүрөт. «Эсептерди тактоо» маалыматтарын алуу
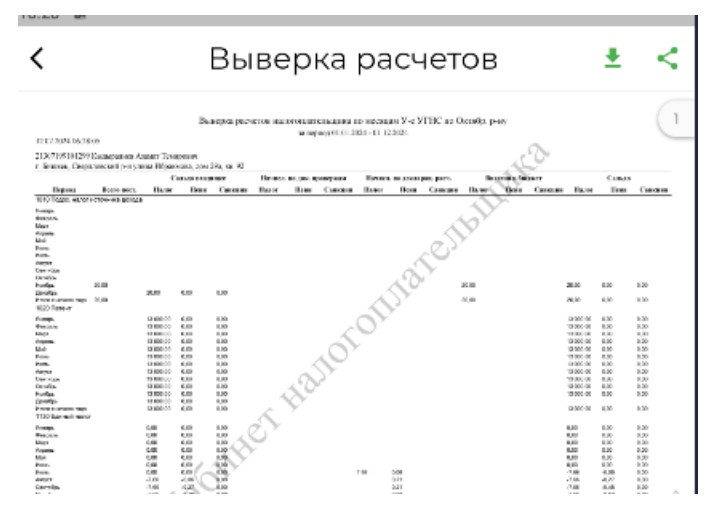

49-сүрөт. ПДФ форматында эсептерди тактоо

## «Төлөмдөр» баракчасы

«Төлөмдөр» бетинде жүргүзүлгөн төлөмдөр боюнча маалыматтар көрсөтүлөт

| Налог на имущество<br>приусадебный и сад<br>участок | на придомовой,<br>ово-огородный земельный |
|-----------------------------------------------------|-------------------------------------------|
| Дата платежа                                        | 03-09-2014                                |
| Код платежа                                         | 11321100                                  |
| Номер документа                                     | 11185                                     |
| Код района                                          | Не указан - Не указан                     |
| Сумма                                               | 2100.0                                    |
| Налог на транспорнь                                 | ые ср-ва физ. лиц                         |
| Дата платежа                                        | 27-07-2012                                |
| Код платежа                                         | 11312120                                  |
| Номер документа                                     | 444                                       |
| Код района                                          | Не указан - Не указан                     |
| Сумма                                               | 899.0                                     |

50-сүрөт. Төлөмдөр.

## «Модулдар» баракчасы

- «Модулдар» бөлүмүндө үч системаны ишке ашыруу каралган:
- **ЭТТК**;
- Е-Патент;
- Салык төлөө.

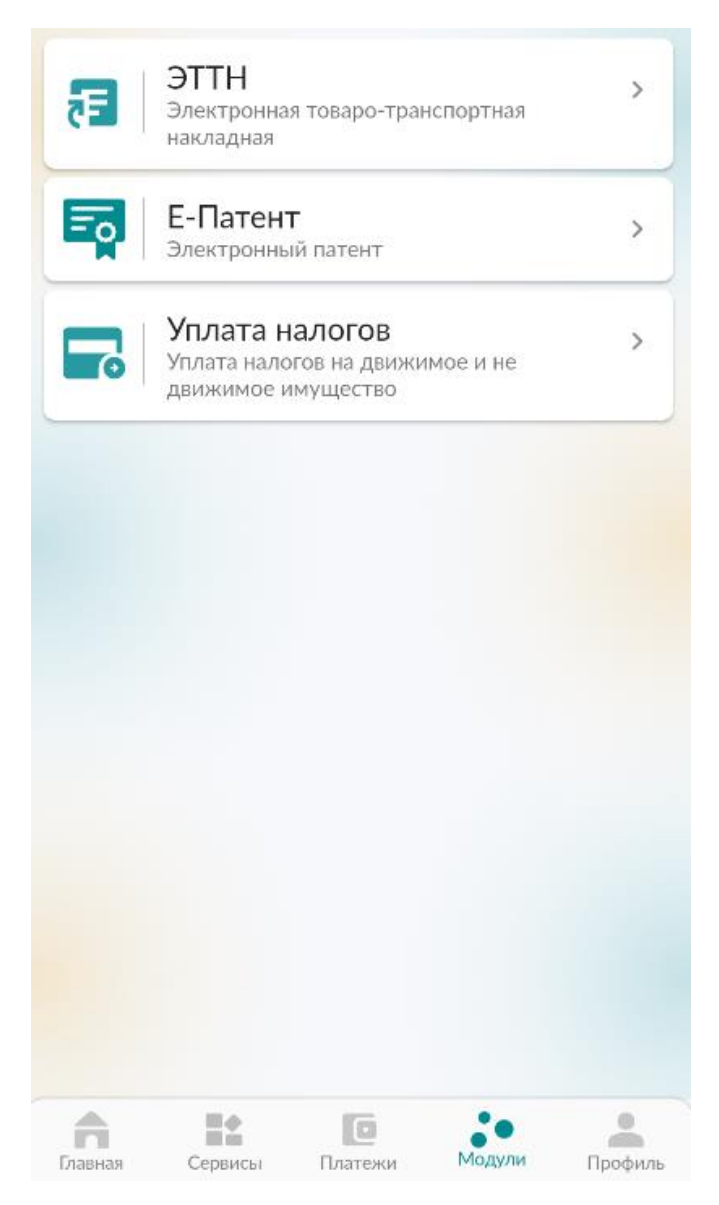

51-сүрөт. Модулдар.

### «Профиль» баракчасы

«Профиль» баракчасынын функционалы колдонуучуга жеке кабинетин жөндөөгө мүмкүндүк берет. Профиль бетине өтүңүз.

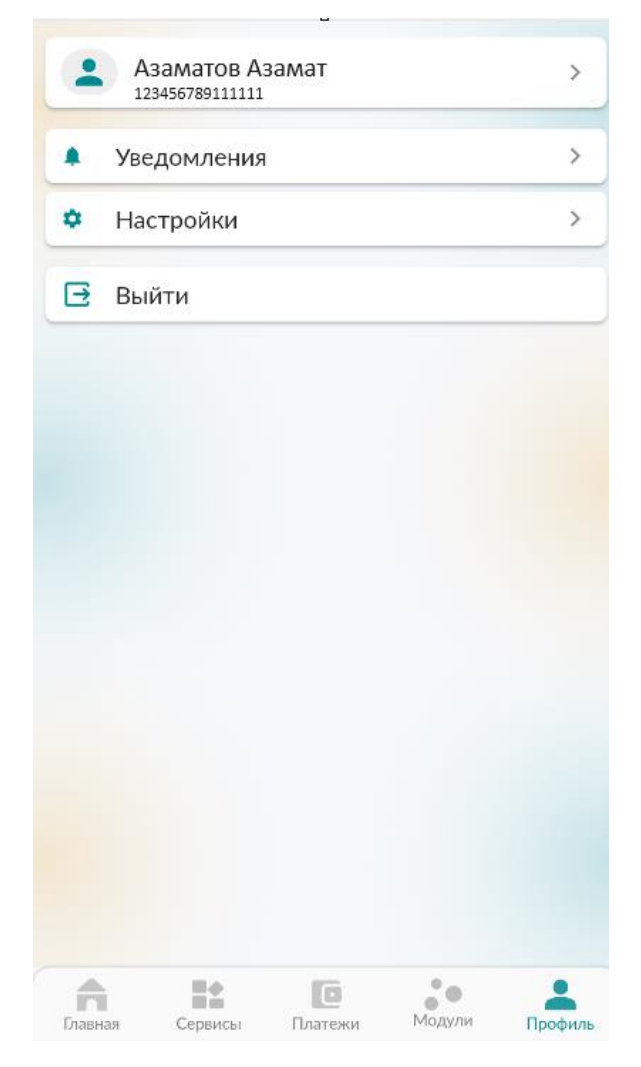

52-сүрөт, Профиль. Жеке баракча

Колдонуучунун маалыматтары жогору жагында көрсөтүлөт.

"Кабарлама" өтмөгүнө маалыматтык билдирүүлөр келет.

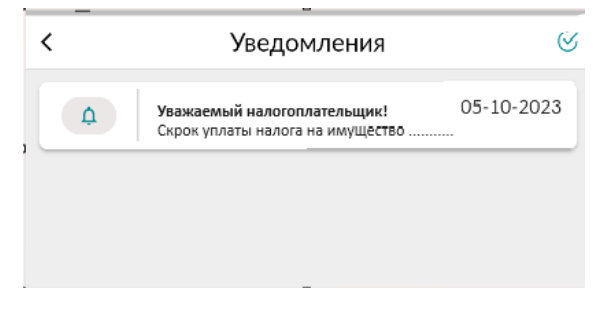

53-сүрөт. Профиль. Кабарлама.

"Жөндөө" өтмөгүндө кирүүнү жана кабарламаларды жөндөөгө болот.

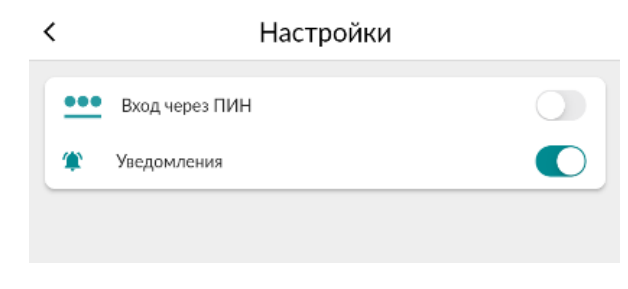

54-сүрөт, Профиль. Жөндөө.

Тиркемеден чыгуу үчүн «Чыгуу» баскычын басыңыз.

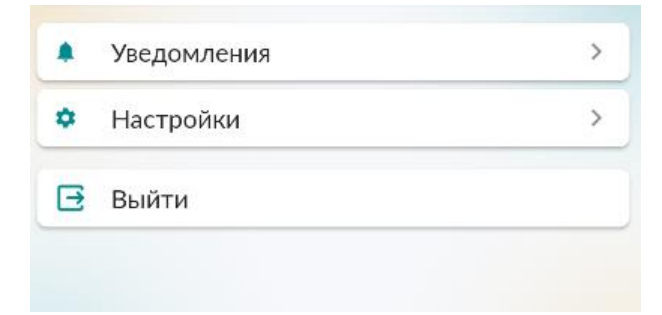

55-сүрөт, Профиль. Тиркемеден чыгуу баскычы.

# ЭТТК модулу

Товардык-материалдык баалуулуктарды алып өтүүдө аны эсепке алуу үчүн арналган коштомо кагаздар менен иштөө бөлүмү. Бул модуль үч бөлүмдөн турат:

- Кириш документтер;
- Чыгыш документтер;
- Кампа.

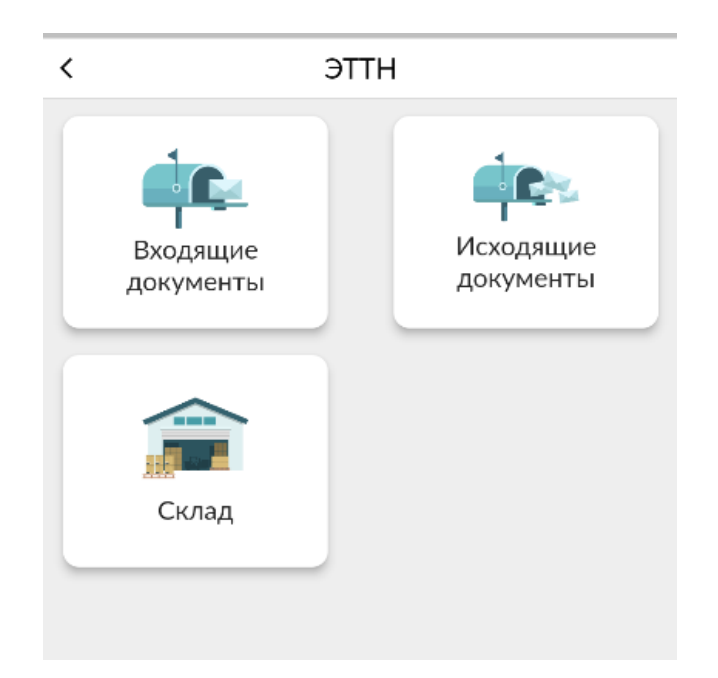

56-сүрөт. ЭТТК модулунун бөлүмдөрү.

#### Кириш документтер

#### Кириштөө

Бул бөлүм товарларды кошууга арналган.

Кириштөө тизмесин түзүү үчүн төмөнкү оң бурчтагы да

баскычын басыңыз.

| < 0                                                                                                    | приходование Т                                                                     |
|----------------------------------------------------------------------------------------------------|------------------------------------------------------------------------------------|
| <ul> <li>Статус</li> <li>Подтвержден</li> <li>Номер документов</li> <li>Склад приобретени</li> <li>Сумма</li> </ul> | Дата создание<br>іш 03-10-2023<br>001-2023-00005115<br>ия Склад №1<br>1510656.00 С |
| 2<br>Статус<br>Подтвержден<br>Номер документов<br>Склад приобретени<br>Сумма                                        | Дата создание<br>іі́02-10-2023<br>001-2023-00005092<br>ия Лалалэнд<br>145000.00 С  |
| <ul> <li>Статус</li> <li>Подтвержден</li> <li>Номер документов</li> <li>Склад приобретени</li> <li>Сумма</li> </ul> | Дата создание                                                                      |
| <ul> <li>Статус</li> <li>Подтвержден</li> <li>Номер документов</li> <li>Склад приобретени</li> <li>Сумма</li> </ul> | Дата создание<br>іііііііііііііііііііііііііііііііііііі                              |
| 5<br>Статус                                                                                                    | Дата созда                                                                         |

57-сүрөт. Кириштөө документтерин түзүү.

Кампаны тандаңыз. Зарыл болгон учурда комментарий кошуңуз.

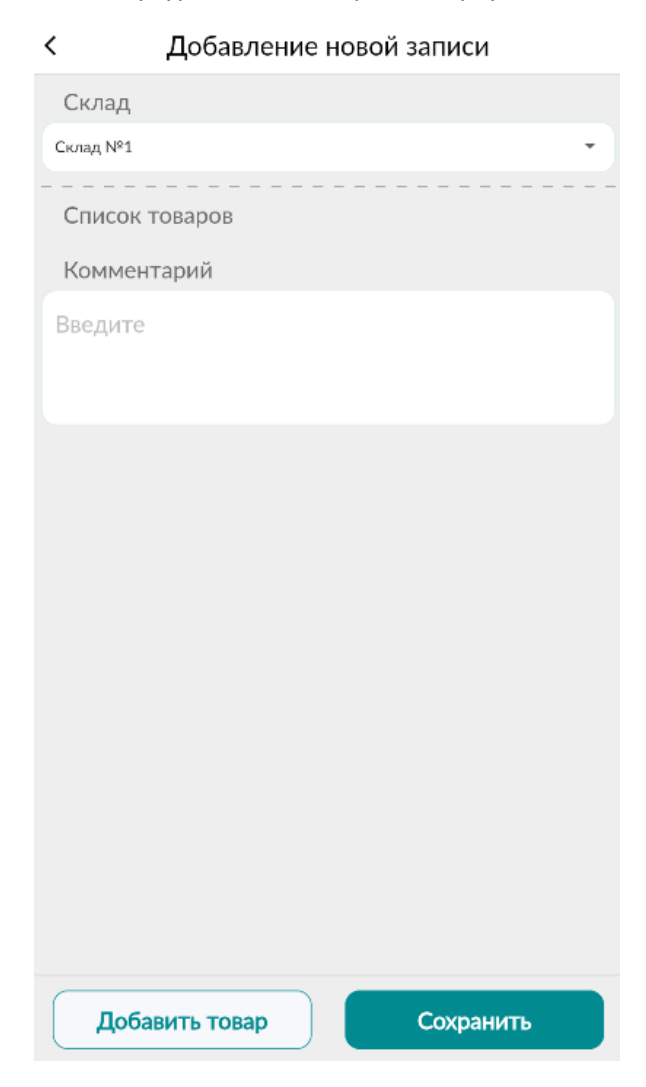

58-сүрөт. Жаңы жазуу кошуу.

«Товар кошуу» баскычын басыңыз. Бардык талаачаларды толтуруңуз. Андан соң «Сактоо»

баскычын басыңыз. Зарыл болсо, андан ары Добавить товар баскычын басуу менен дагы товар кошуңуз. «Сактоо» баскычын басуу менен жазууну ырастаңыз.

| Товар                              |   |
|------------------------------------|---|
| ВОДА ВОNAQUA ГАЗИРОВАННАЯ 0,5Л ПЭТ | Ŧ |
| Источник прихода                   |   |
| Закупочный акт                     | Ŧ |
| Цена                               |   |
| 20                                 |   |
| Количество                         |   |
| 10                                 |   |
| Единица измерения                  |   |
| Сантиметр                          | - |
|                                    |   |
| Сохранить                          |   |

59-сүрөт. Жаңы жазууну кошуу, талаачаларды толтуруу.

| < Добавление новой записи |   |
|---------------------------|---|
| Склад                     |   |
| Склад №1                  | • |
| Список товаров            |   |
| ВОДА BONAQUA ГАЗИРОВАННАЯ | ⊗ |
| Комментарий               |   |
| Введите                   |   |
|                           |   |
|                           |   |
|                           |   |
|                           |   |
|                           |   |
|                           |   |
| Добавить товар Сохранит   | Ъ |

60-сүрөт. Товарды кошуу, кириштөө документин түзүү.

Бул жазуу «Кириштөө» бөлүмүндө «Ырасталган жок» статусу менен пайда болот. Ырастоо/өчүрүү үчүн «Ырасталган жок» статусу менен документти басыңыз.

| < Оприходование                                                                                                    |                                                                    |  |  |  |
|----------------------------------------------------------------------------------------------------|--------------------------------------------------------------------|--|--|--|
| <ul> <li>Статус</li> <li>Не подтвержден</li> <li>Номер документов</li> <li>Склад приобретения</li> <li>Сумма</li> </ul> | Дата создание<br>ਛ05-10-2023<br>Не указан<br>Склад №1<br>2700.00 С |  |  |  |
| 2<br>Статус<br>Подтвержден                                                                                              | Дата создание<br>ііі́03-10-2023                                    |  |  |  |
| Номер документов<br>Склад приобретения                                                                                  | 001-2023-00005115<br>Склад №1<br>1510454 00 С                      |  |  |  |

61-сүрөт. Кириштөө бөлүмүндөгү жазуу.

## < Информация

| Общая информация                                                | Список товаров                                |
|-----------------------------------------------------------------|-----------------------------------------------|
| Реквизиты докуме<br>Общие сведения                              | ента                                          |
| Статус<br>Дата:<br>Склад:<br>Комментарий:<br>Количество товаров | Не подтвержден<br>05/10/2023<br>Склад №1<br>2 |
| Подтвердить                                                     | Удалить                                       |

62-сүрөт. Жазууну ырастоо/өчүрүү.

Статусунан көз карандысыз документтеги товардык позициялар боюнча маалыматтарды көрүү үчүн «Товарлардын тизмеси» өтмөгүн басуу керек.

| Общая информация   | Список товаров                                                      |
|--------------------|---------------------------------------------------------------------|
| Товар:             | НАПИТОК<br>СОКОСОДЕРЖАЩИЙ<br>DADA АПЕЛЬСИН И<br>ЛИМОНГРАСС 0,5Л ПЭТ |
| Источник прихода:  | Закупочный акт                                                      |
| Количество:        | 25.0                                                                |
| Единица измерения: | Сантиметр                                                           |
| Цена:              | 100.0                                                               |
| Сумма:             | 2500.0                                                              |
| Товар:             | ВОДА BONAQUA<br>ГАЗИРОВАННАЯ 0,5Л<br>ПЭТ                            |
| Источник прихода:  | Закупочный акт                                                      |
| Количество:        | 10.0                                                                |
| Единица измерения: | Сантиметр                                                           |
| Цена:              | 20.0                                                                |
| Сумма:             | 200.0                                                               |
|                    |                                                                     |
| Подтвердить        | Удалить                                                             |

Информация

<

63-сүрөт. «Товарлардын тизмеси» өтмөгү.

## Сатып алуу (сатуу)

Бул бөлүм жазып берилген ЭТТКны көрүү үчүн арналган. «Кабыл алынды» жана «Жөнөтүлдү» статусундагы документтер

| К Приобретение(Реализация)                                                                                               |                                                                                       |  |  |  |
|----------------------------------------------------------------------------------------------------|---------------------------------------------------------------------------------------|--|--|--|
|                                                                                                    |                                                                                       |  |  |  |
| 1<br>Статус<br>Принят                                                                                                    | Дата создания                                                                         |  |  |  |
| Номер документов<br>Склад приобретения<br>Сумма                                                                          | 048-2023-00005130<br>МВД КР<br><b>4000.00 С</b>                                       |  |  |  |
| <ul> <li>Статус</li> <li>Принят</li> <li>Номер документов</li> <li>Склад приобретения</li> <li>Сумма</li> </ul>          | Дата создания<br>іі́03-10-2023<br>048-2023-00005126<br>МВД КР<br>650.00 С             |  |  |  |
| <ul> <li>З<br/>Статус</li> <li>Отправлен</li> <li>Номер документов</li> <li>Склад приобретения</li> <li>Сумма</li> </ul> | Дата создания<br>ііі́03-10-2023<br>017-2023-00005122<br>Склад Баткен<br><b>1.00 С</b> |  |  |  |
| <ul> <li>Статус</li> <li>Отправлен</li> <li>Номер документов</li> <li>Склад приобретения</li> <li>Сумма</li> </ul>       | Дата создания<br>іі́03-10-2023<br>017-2023-00005121<br>Склад Баткен<br>1.00 С         |  |  |  |

64-сүрөт. «Сатып алуу (сатуу)» бөлүмү

Документтин статусунан көз карандысыз документти басуу менен, жалпы маалыматты жана товардын тизмесин көрө аласыз. Зарыл болгон учурда экранды ылдый/өйдө жылдырыңыз.

| Общая информация                                   | Список товаров                                     |    |
|----------------------------------------------------|----------------------------------------------------|----|
| Реквизиты докум<br>Общие сведения                  | ента                                               | 3  |
| Статус:                                            | Приня                                              | ат |
| Вид подставки:                                     | Оптовая                                            |    |
| Дата создания:                                     | 03-10-2023                                         |    |
| Номер счет-фактуры:                                | -                                                  |    |
| Дата отправки:                                     | 03-10-2023                                         |    |
| Дата принятия/<br>отклонения:                      | 03-10-2023                                         |    |
| информация о по<br>ИНН поставщика:<br>Наименование | 11111111111<br>Общество с                          | 6  |
| поставщика:                                        | ограниченной<br>ответственностью ",                |    |
| Район налогового<br>органа:                        | г.Джалал-Абад                                      |    |
| Склад поставщика:                                  | 03102023, г. Бишкек,<br>Ленинский район,<br>цукмми |    |

65-сүрөт. Жалпы маалымат

O

| Общая информация Список товаро |                          |   |
|--------------------------------|--------------------------|---|
|                                |                          |   |
| КЛАД                           | 03102023                 |   |
| ГОВАР                          | Бумага Ballet Classic A4 |   |
| КОЛИЧЕСТВО                     | 200.0                    |   |
| ЕДИНИЦА<br>ИЗМЕРЕНИЯ           | Штука                    | > |
| ЦЕНА                           | 4000.0                   |   |
| MACCA(HETTO)                   | 1                        |   |
| МАССА(БРУТТО)                  | 1                        |   |

66-сүрөт. Товарлардын тизмеси

«Жөнөтүлдү» статусу бар документтерде ырастоо жана четке кагуу мүмкүнчүлүгү бар. (Файлды жүктөө статусуна карабастан бардык документтер үчүн ишке ашырылат.)

| Информация                                                                                                    |                       |                                             |                                |     |
|----------------------------------------------------------------------------------------------------|-----------------------|---------------------------------------------|--------------------------------|-----|
| Общая информ                                                                                                    | ация                  | Спи                                         | сок товаров                    |     |
| Реквизиты д<br>Общие сведе                                                                                       | <b>цокумен</b><br>ния | нта                                         |                                | Ð   |
| Статус:<br>Вид подставки:<br>Дата создания:<br>Номер счет-фая<br>Дата отправки:<br>Дата принятия/<br>ртклонения: | ктуры:<br>,           | Оптовая<br>03-10-2023<br>-<br>03-10-2023    | Отправлен<br>3                 | +   |
| Информаци                                                                                                    | я о пост              | гавщике                                     | !                              | Đ   |
| ИНН поставщи<br>Наименование<br>поставщика:<br>Район налогово                                                    | ка:                   | 1111111111111<br>Салыков Салы<br>Жетиогузсі | .1<br>к<br>кий р-н             |     |
| органа:<br>Склад поставщ                                                                                         | ика:                  | Главный ск.<br>Бишкек, Пе<br>район, ыаві    | лад, г.<br>рвомайский<br>ыаыва |     |
| Информаци                                                                                                    | я о поку              | упателе                                     |                                | Ð   |
| Покупатель явл<br>резидентом:<br>ИНН покупател                                                                   | іяется<br>ія:         | Да                                          | 633 51010                      |     |
| Подтвердить                                                                                                    | Откл                  | онить                                       | Скачать ф                      | айл |

67-сүрөт. Ырастоо, өчүрүү, файлды жүктөө.

Милдеттүү маркалоого тийиш болгон товарлар үчүн (тамеки жана арак-шарап продукциясы) QR

кодун текшерүү мүмкүнчүлүгү каралган. Бул үчүн товарлардын тизмесинде 🏾 баск

баскычын

басыңыз. «Маркалоо коддорунун тизмеси» жогорку оң бурчундагы баскычын басып, товардагы кодду сканерлеңиз. Тизмедеги код дал келгенде, ал жарыктандырылат.

| <            | Список кодов маркировок                            | 0* |
|--------------|----------------------------------------------------|----|
| TOBA         | P:                                                 |    |
| Водн<br>хайб | ка Белуга Noble 0,7л ст/б в под уп. + стакан<br>ол |    |
| КОД М        | ИАРКИРОВКИ:                                        |    |
| https        | s://www.qrcode-monkey.com                          |    |
|              |                                                    |    |
|              |                                                    |    |

68-сүрөт. Маркалоо коддорунун тизмеси.

### Сатып алуу (Алып өтүү)

Бул бөлүм уюмдун ичинде жазып берилген ЭТТКны көрүү үчүн арналган.

Документ жөнөтүлгөндө «жөнөтүлдү» абалында көрсөтүлөт. Ырастоо/четке кагуу үчүн, документке кирип, тиешелүү баскычты «ырастоо / четке кагуу» басуу керек. Файлды жүктөө статусуна карабастан бардык документтер үчүн каралган.

| Инфо                                                                   | ормация                                            |    |
|------------------------------------------------------------------------|----------------------------------------------------|----|
| Общая информация                                                       | Список товаров                                     |    |
| Реквизиты докум<br>Общие сведения                                      | ента                                               | Ð  |
| Статус:<br>Вид подставки:<br>Дата создания:                            | Отправле                                           | эн |
| Номер счет-фактуры:<br>Дата отправки:<br>Дата принятия/<br>отклонения: | -<br>21-09-2023                                    |    |
| Информация о по                                                        | ставщике                                           | Đ  |
| ИНН поставщика:<br>Наименование<br>поставщика:                         | 1111111111111<br>1                                 |    |
| Район налогового органа:                                               | Первомайский р-н                                   |    |
| Склад поставщика:                                                      | 51231, г. Бишкек,<br>Октябрьский район,<br>1123231 |    |
| Информация о по                                                        | купателе                                           | Ð  |
| Покупатель является<br>резидентом:<br>ИНН покупателя:<br>Наименование  | Нет<br>11111111111                                 |    |
| . Identification of the                                                |                                                    |    |

69-сүрөт. Ырастоо, өчүрүү, файлды жүктөө.

Документтин статусуна карабастан документти басып, жалпы маалыматты жана буюмдардын тизмесин көрүүгө болот. Зарыл болсо, экранды ылдый/жогору жылдырыңыз.

| < Ин                 | формация                          |   |
|----------------------|-----------------------------------|---|
| Общая информация     | Список товаров                    | 3 |
| СКЛАД                | 51231                             |   |
| ТОВАР                | Факс-плёнка Panasonic<br>KX-FA52A |   |
| КОЛИЧЕСТВО           | 5.0                               |   |
| ЕДИНИЦА<br>ИЗМЕРЕНИЯ | Метр                              | > |
| ЦЕНА                 | 0                                 |   |
| MACCA(HETTO)         | 1                                 |   |
| МАССА(БРУТТО)        | 1                                 |   |

70-сүрөт. Товарлардын тизмеси.

Милдеттүү маркалоого тийиш болгон товарлар (тамеки жана арак-шарап продукциясы) үчүн QR

кодду текшерүү мүмкүнчүлүгү каралган. Бул үчүн товарлардын тизмесинде

баскычын

басыңыз. «Маркалоо коддорунун тизмеси» терезесинде жогорку оң бурчунда баскычын басып, товардын кодун сканерлөө керек. Тизмедеги код дал келгенде, ал жарыктандырылат.

| <               | Список кодов маркировок                        | [00] |
|-----------------|------------------------------------------------|------|
| TOBAP:          |                                                |      |
| Водка<br>хайбо, | Белуга Noble 0,7л ст/б в под уп. + стакан<br>л |      |
| код м/          | АРКИРОВКИ:                                     |      |
| https://        | /www.qrcode-monkey.com                         |      |
|                 |                                                |      |

71-сүрөт. Маркалоо коддорунун тизмеси.

#### Чыгыш документтер

#### Сатуу- Дүң

Товарга болгон менчик укугун кайтарымдуу/кайтарымсыз негизде кабыл алуу.

Бул бөлүмдө колдонуучу товарларды сатууга документтерди түзүп, алардын статусун тастыктайт.

+

Жазыш үчүн нажмите «Дүң сатуулардын тизмеси» баракчасынын төмөнкү оң бурчундагы баскычын басыңыз. Тийиштүү талаачаларды толтуруңуз (жол-жобо 5 кадамдан турат).

| < Список реализ                                        | заций по оптовым 🛛 🕈                                                          |
|--------------------------------------------------------|-------------------------------------------------------------------------------|
| з<br>Статус<br>Новый                                   | Дата создания<br>іі́05-10-2023                                                |
| Номер документа<br>Сумма<br>Наименование<br>покупателя | 1.0<br>Муканов Имамбек<br>Сартбаевич                                          |
| 2<br>Статус<br>Новый<br>Номер документа                | Дата создания<br>ііі́03-10-2023                                               |
| Сумма<br>Наименование<br>покупателя                    | 12.0<br>Муканов Имамбек<br>Сартбаевич                                         |
| з<br>Статус<br>Новый                                   | Дата создания                                                                 |
| номер документа<br>Сумма<br>Наименование<br>покупателя | 1.0<br>Муканов Имамбек<br>Сартбаевич                                          |
| <ul> <li>₫</li> <li>Статус</li> <li>Принят</li> </ul>  | Дата создания                                                                 |
| Номер документа<br>Сумма<br>Наименование<br>покупателя | 004-2023-00005129<br>5090.0<br>Общество с ограничен<br>ответственностью "Дан- |

72-сүрөт. Чекене-Дүн жазууларын түзүү.

№5 кадамда «Товарды кошуу» баскычын басып, кошосуз. Терезенин төмөнкү оң жагындагы «Сактоо» баскычын басып, жазууну ырастаңыз.

Көңүл буруңуз! Эгерде товар милдеттүү маркаланууга тийиш болсо (тамеки жана арак-шарап продукциясы) товардык позициядан штрих кодду сканерлөө зарыл. Бул үчүн «Сканер» баскычын басыңыз. Кийинки жазууну түзүүнүн стандарттуу жол-жобосун аткарыңыз.

| < Добавление новой записи       |
|---------------------------------|
| РАЗДЕЛ V<br>Информация о товаре |
| Список товаров                  |
| Введите                         |
| Добавить товар                  |

73-сүрөт. Товар кошуу.

| < Добавление новой записи                                                                  |           |
|--------------------------------------------------------------------------------------------|-----------|
| РАЗДЕЛ V<br>Информация о товаре                                                            |           |
| Список товаров                                                                             |           |
| НАПИТОК СОКОСОДЕРЖАЩИЙ<br>DADA АПЕЛЬСИН И ЛИМОНГРАСС<br>0,5Л ПЭТ [][2202991800][Сантиметр] | 8         |
| Примечание                                                                                 |           |
| Введите                                                                                    |           |
| Добавить товар                                                                             |           |
|                                                                                            |           |
|                                                                                            |           |
|                                                                                            |           |
|                                                                                            |           |
|                                                                                            |           |
|                                                                                            |           |
| Назад <b>5 из 5</b>                                                                        | Сохранить |

74-сүрөт. Жаңы жазууну сактоо.

| Товар                                                                         | × |
|-------------------------------------------------------------------------------|---|
| LA RANDA IGT UMBRIA BIANCO 0.75L Вино<br>[8033908261138][2204212700][Бутылка] | * |
| Количество на складе                                                          |   |
| 1.0                                                                           |   |
| Единица измерения                                                             |   |
| Бутылка                                                                       |   |
| Заблокировано                                                                 |   |
| 0.0                                                                           |   |
| Количество                                                                    |   |
| 1                                                                             |   |
| Цена                                                                          |   |
| Введите                                                                       |   |
| Масса (Нетто)                                                                 |   |
| Сканер                                                                        |   |
| Добавить                                                                      |   |

75-сүрөт. Товардык позиция менен QR кодду сканерлөө.

Дүң - Сатуу документи түзүлгөндө ал "жаңы" статусуна ээ болот. Документти жөнөтүү/өчүрүү үчүн жазууну басыңыз (файлды жүктөө мүмкүнчүлүгү документтин статусуна карабастан PDF форматта бар). "Жалпы маалымат" терезесинде тиешелүү "Жөнөтүү/ Өчүрүү/ Файлды жүктөө" баскычын басыңыз.

| < Инф                                                                                                    | ормация                              |                                 |
|----------------------------------------------------------------------------------------------------|--------------------------------------|---------------------------------|
| Общая информация                                                                                                    | Спи                                  | ісок товаров                    |
| Реквизиты докум<br>Общие сведения                                                                                     | ента                                 |                                 |
| Статус:<br>Вид подставки:<br>Дата создания:<br>Номер счет-фактуры:<br>Дата отправки:<br>Дата принятия/<br>отклонения: | Оптовая<br>06-10-2023<br>-           | Новый                           |
| Информация о по                                                                                                    | оставщике                            | . 8                             |
| ИНН поставщика:<br>Наименование<br>поставщика:                                                                        | 111111111111111<br>Азаматов Азамат   |                                 |
| Район налогового органа:                                                                                              | Первомайс                            | кий р-н                         |
| Склад поставщика:                                                                                                    | Склад №1,<br>Октябрьскі<br>Ахунбаева | г. Бишкек,<br>ий район,<br>92/1 |
| Информация о по                                                                                                    | купателе                             |                                 |
| Покупатель является<br>резидентом:<br>ИНН покупателя:                                                                 | Да                                   | 0100                            |
| Отправить У                                                                                                    | цалить                               | Скачать файл                    |

76-сүрөт. Жөнөтүү/Өчүрүү/Файлды көчүрүү.

«Жөнөтүлдү» статусундагы документтер үчун пикир калтыруу мүмкүндүгү каралган.

Бардык документтер үчүн, статусуна карабастан, товарлардын тизмесин көрүү мүмкүнчүлүгү ишке ашырылды. Бул үчүн Дүң – Сатуу документин басып, «Товарлардын тизмеси» өтмөгүнө өтүү керек.

# < Информация

| Общая информация     | Список товаров           |
|----------------------|--------------------------|
|                      |                          |
| СКЛАД                | МВД КР                   |
| TOBAP                | Бумага Ballet Classic A4 |
| КОЛИЧЕСТВО           | 1.0                      |
| ЕДИНИЦА<br>ИЗМЕРЕНИЯ | Штука                    |
| ЦЕНА                 | 1.0                      |
| MACCA(HETTO)         | 1                        |
| МАССА(БРУТТО)        | 1                        |

77-сүрөт. Товарлардын тизмеси.

### Эсептен чыгаруу

Бөлүм товарларды тартып алууга, баланстык эсептен чыгарууга арналган

Товарды эсептен чыгаруу үчүн бөлүмгө кирип, төмөнкү оң бурчундагы Ċ жаңы жазуу түзүү баскычын басыңыз.

| < Cni              | исание Т          |
|--------------------|-------------------|
| 0                  |                   |
| Статус             | Дата создания     |
| Не подтвержден     | іі03-10-2023      |
| Дата подтверждения |                   |
| Номер документов   |                   |
| Сумма              | 1.0               |
| Причина списания   | Прочее            |
| 2                  | _                 |
| Статус             | Дата создания     |
| Не подтвержден     | ■03-10-2023       |
| Дата подтверждения |                   |
| Номер документов   |                   |
| Сумма              | 1.0               |
| Причина списания   | Прочее            |
| 3                  |                   |
| Статус             | Дата создания     |
| Подтвержден        | ■03-10-2023       |
| Дата подтверждения | 03-10-2023        |
| Номер документов   | 002-2023-00005117 |
| Сумма              | 50000.0           |
| Причина списания   | Прочее            |
| 4                  |                   |
| Статус             | Дата создания     |
| Не подтвержден     | ііі́03-10-2023    |
| Дата подтверждения |                   |
| Номер документов   | +                 |
| Сумма              | 12.0              |

78-сүрөт. «Эсептен чыгаруу» бөлүмүндө жазуу түзүү.

Милдеттүү түрдө «Кампа» жана «Эсептен чыгаруунун себеби» талаачаларын тандоо менен эсептен чыгаруу формасын толтуруңуз. «Товар кошуу» баскычын басып, товар кошуңуз.

| <ul> <li>Добавление новой записи</li> </ul> |
|---------------------------------------------|
| Склад                                       |
| Склад №1                                    |
| Причина списания                            |
| Прочее 💌                                    |
| Номер учетной системы                       |
| Введите                                     |
|                                             |
| Список товаров                              |
| Комментарий                                 |
| Введите                                     |
|                                             |
|                                             |
|                                             |
|                                             |
|                                             |
|                                             |
|                                             |
|                                             |
| Добавить товар Сохранить                    |

79-сүрөт. Эсептен чыгаруу документин түзүү формасы, товарды кошуу.

Товардык позициянын маалыматтарын толтуруңуз, милдеттүү түрдө маркаланууга тийиш болгон товарлар үчүн (тамеки жана арак-шарап продукциялары) ККМ аркылуу эсептен чыгаруу себебин кошпогондо, QR кодду сканерлөө зарыл экендигине көңүл буруңуз. маркалануучу продукциянын эсептен чыгарылышы көрсөтүлгөн, QR код сканерден өткөрүлүшү керек). Товарларды кошуп бүткөндөн кийин, «Сактоо» баскычын басып, документти сактоо керек.

| Товар                                                                         | > |
|-------------------------------------------------------------------------------|---|
| LA RANDA IGT UMBRIA BIANCO 0.75L Вино<br>[8033908261138][2204212700][Бутылка] | - |
| Количество на складе                                                          |   |
| 995.0                                                                         |   |
| Единица измерения                                                             |   |
| Бутылка                                                                       |   |
| Заблокировано                                                                 |   |
| 19.0                                                                          |   |
| Количество                                                                    |   |
| Введите                                                                       |   |
| Цена                                                                          |   |
| 1                                                                             |   |
|                                                                               |   |
| Сканер                                                                        |   |
| Добавить                                                                      |   |

80-сүрөт. «Эсептен чыгаруу» бөлүмүндө маркалануучу товарды кошуу.

| < Добавление новой записи                                       |   |
|-----------------------------------------------------------------|---|
| Склад                                                           |   |
| Склад №1                                                        | • |
| Причина списания                                                |   |
| Производство                                                    | * |
| Номер учетной системы                                           |   |
| Введите                                                         |   |
| Список товаров                                                  |   |
| ВОДА BONAQUA ГАЗИРОВАННАЯ<br>0,5Л ПЭТ [][2202100000][Сантиметр] | ⊗ |
| Комментарий                                                     |   |
| Введите                                                         |   |
|                                                                 |   |
|                                                                 |   |
|                                                                 |   |
| Добавить товар Сохранить                                        |   |

81-сүрөт. Эсептен чыгаруу документин сактоо.

Эсептен чыгаруу документи түзүлгөндөн кийин жазуу «Тастыкталган жок» статусу менен журналда көрсөтүлөт. Тастыкталганга чейин, бул документти редакциялоого же өчүрүп салууга болот. Документти басып, тиешелүү «Редакциялоо/тастыктоо/ өчүрүү» аракетин көрүңүз.

| К Сп                          | исание | ۲             |
|-------------------------------|--------|---------------|
|                               |        |               |
| 1<br>Статус<br>Не подтвержден |        | Дата создания |
| Дата подтверждения            |        |               |
| Номер документов              |        |               |
| Сумма                         | 10.0   |               |
| Причина списания              | Прочее |               |
|                               |        |               |
| Статус                        |        | Дата создания |
| Не подтвержден                |        | ■03-10-2023   |
| Дата подтверждения            |        |               |
| Номер документов              |        |               |
| Сумма                         | 1.0    |               |
| Причина списания              | Прочее |               |

82-сүрөт. «Эсептен чыгаруу» бөлүмүндө тастыкталбаган жазуулар.

| < Информация                                                                   |                  |  |  |
|--------------------------------------------------------------------------------|------------------|--|--|
| Общая информация Список                                                        | товаров          |  |  |
| Реквизиты документа<br>Общие сведения                                          |                  |  |  |
| Статус: Не<br>Дата создания: 03-10-202<br>Дата подтверждения :<br>Комментарий: | подтвержден<br>3 |  |  |
|                                                                                |                  |  |  |
|                                                                                |                  |  |  |
|                                                                                |                  |  |  |
|                                                                                |                  |  |  |
|                                                                                |                  |  |  |
| Редактировать Подтвердить                                                      | Удалить          |  |  |

83-сүрөт. Эсептен чыгарууга документтерди редакциялоо/тастыктоо/өчүрүү.

Документти ишке ашыруу статусуна карабастан, товардык позициялар жөнүндө маалыматты көрүүгө болот, бул үчүн «Товарлардын тизмеси» өтмөгүнө өтүү керек.

| С Информация                                         |                                                                |  |
|------------------------------------------------------|----------------------------------------------------------------|--|
| Общая информация                                     | Список товаров                                                 |  |
| СКЛАД<br>ТОВАР<br>КОЛИЧЕСТВО<br>ЕДИНИЦА<br>ИЗМЕРЕНИЯ | МВД КР<br>Бумага Ballet Classic A4<br>1.0<br>Штука <b>&gt;</b> |  |
| ЦЕНА<br>МАССА(НЕТТО)<br>МАССА(БРУТТО)                | 1.0<br>1<br>1                                                  |  |

84-сүрөт. Товарлардын тизмеси.

Милдеттүү маркалоого тийиш болгон товарлар (тамеки жана арак-шарап продукциясы) үчүн QR-

кодду текшерүү мүмкүнчүлүгү каралган. Бул үчүн товарлардын тизмесинде

баскычын

8 басыңыз. «Маркалоо коддорунун тизмеси» терезесинде жогорку оң бурчунда баскычын басып, товардын кодун сканерлөө керек. Тизмедеги код дал келгенде, ал жарыктандырылат.

| <              | Список кодов маркировок                           | [00]<br>(00] |
|----------------|---------------------------------------------------|--------------|
| TOBAP          | :                                                 |              |
| Водка<br>хайбо | а Белуга Noble 0,7л ст/б в под уп. + стакан<br>ол |              |
| код м          | АРКИРОВКИ:                                        |              |
| https:         | //www.qrcode-monkey.com                           |              |
|                |                                                   |              |

85-сүрөт. Маркалоо коддорунун тизмеси.

#### Кампа

Менин кампаларым

Материалдык баалуулуктарды сактоого арналган аймактар, жайлар.

Бөлүм жаңы кампаларды түзүүгө жана учурдагыларын башкарууга мүмкүндүк берет.

Жаңы кампа түзүү үчүн жазуу кошуу 💭 баскычын басуу керек.

| ( N                | Иои склады                                    |
|--------------------|-----------------------------------------------|
| УГНС               | 002 - Ленинский р-н                           |
| Адрес              | район, 123                                    |
| <b>3</b><br>Статус |                                               |
| Активный           |                                               |
| Наименование       | 51231                                         |
| УГНС               | 001 - Октябрьский р-н                         |
| Адрес              | г. Бишкек, Октябрьский<br>район, 1123231      |
| 4<br>Статус        |                                               |
| Активный           |                                               |
| Наименование       | 123123                                        |
| УГНС               | 001 - Октябрьский р-н                         |
| Адрес              | г. Бишкек, Октябрьский<br>район, 11           |
| 5                  |                                               |
| Активный           |                                               |
| Наименование       | Склад Атю                                     |
| УГНС               | 00 Центральный<br>аппарат                     |
| Адрес              | Таласская область, г.<br>Талас, Кулубеков 44, |
| 6                  |                                               |
| Статус             |                                               |
| Активный           |                                               |

86-сүрөт. Кампа түзүү.

Кампанын маалыматтарын форма боюнча толтуруңуз жана аны сактаңыз. Жазуу «Менин кампаларым» бөлүмүндө көрсөтүлөт.

| < Добавить склад                          |   |
|-------------------------------------------|---|
| Наименование                              |   |
| Склад Кофейный                            |   |
| Тип склада                                |   |
| Склад                                     | • |
| Район УГНС                                |   |
| 001 - Октябрьский р-н                     | - |
| Область / Город республиканского значения |   |
| г. Бишкек                                 | * |
| Район / Город областного значения         |   |
| Октябрьский район                         | • |
| Улица / Номер дома                        |   |
| Просторная 32                             |   |
|                                           |   |
|                                           |   |
|                                           |   |
|                                           |   |
| Сохранить                                 |   |

87-сүрөт. Кампаны түзүү формасы.

Кампада товардык позициялар жок болгон учурда, түзүлгөн кампаларды *автивден* чыгарууга/активдештирүүгө жана редакциялоого болот.

| <ul> <li>Статус</li> <li>Активный</li> <li>Наименование</li> <li>УГНС</li> <li>Адрес</li> </ul> | Много товаров Н<br>002 - Ленинский р-н<br>г. Бишкек, Ленинский   |
|-------------------------------------------------------------------------------------------------|------------------------------------------------------------------|
| Наименование<br>Адрес                                                                           | Склад Кофейный<br>г. Бишкек, Октябрьский<br>район, Просторная 32 |
| Деактивировать                                                                                  | Редактировать                                                    |

88-сүрөт. Кампаны деактивдештирүү/редакциялоо.

#### Кампадагы товарлар

Бөлүм кампада болгон товардык-материалдык баалуулуктардын тизмесин камтыйт.

| < Товары на складе 🛛 🔻 |                                          |  |
|------------------------|------------------------------------------|--|
| Склад                  | Барскоон                                 |  |
| Товар                  | БООРСОКИ 900 ГР                          |  |
| ID товар               | 5e9d7a2c-dbbe-4eb8-89f0-<br>3793fe7eb7e3 |  |
| Количество             | 1.0                                      |  |
| Заблокировано          | 0.0                                      |  |
| Единица измерения      | Миллиметр                                |  |
| 2                      |                                          |  |
| Склад                  | Барскоон                                 |  |
| Товар                  | LA RANDA IGT UMBRIA<br>BIANCO 0.75L Вино |  |
| ID товар               | e26a57af-38d0-47f5-<br>a06b-53771cf875c5 |  |
| Количество             | 1.0                                      |  |
| Заблокировано          | 0.0                                      |  |
| Единица измерения      | Бутылка                                  |  |
| 3                      |                                          |  |
| Склад                  | 51231                                    |  |
| Товар                  | Бумага IQ Ultra A4                       |  |
| ID товар               | 3ec0319c-e2a9-4c81-<br>b975-0c72c6edbd9d |  |
| Количество             | 200.0                                    |  |
| Заблокировано          | 0.0                                      |  |
| Единица измерения      | Штука                                    |  |
| 4                      |                                          |  |
| Склад                  | Много товаров Н                          |  |
| Товар                  | Водка Белуга Аллюр 0,7<br>кожа           |  |
| ID товар               | ddd98947-5a64-48ea-8044                  |  |

89-сүрөт. Кампадагы товарлар.

Товарды конвертациялоо үчүн товарды басуу керек. «Товар жөнүндө маалымат» терезесинен талаачаларды толтуруп, өлчөө бирдигин тандаңыз да, сактоо белгисин басыңыз.

| < | К Информация о товаре                                                         |                                                      |   |
|---|-------------------------------------------------------------------------------|------------------------------------------------------|---|
|   |                                                                               |                                                      |   |
|   | Информация о то                                                               | оваре                                                | Ð |
|   | Склад:<br>Товар:<br>Общее количество:<br>Заблокировано:<br>Единица измерения: | 51231<br>Бумага IQ Ultra A4<br>199.0<br>0.0<br>Штука |   |
|   | Общее количество                                                              |                                                      |   |
| 1 | 99.0                                                                          |                                                      |   |
| 1 | Количество (конвертир                                                         | уемое)                                               |   |
|   | Количество (полученно                                                         | e)                                                   |   |
| 1 | 0                                                                             |                                                      |   |
|   | Единица измерения                                                             |                                                      |   |
| N | 1иллиметр                                                                     |                                                      | • |
|   | Комментарий                                                                   |                                                      |   |
| E | ведите                                                                        |                                                      |   |
|   | Cox                                                                           | ранить                                               |   |

90-сүрөт. Товарды конвертациялоо.

#### Логин жана сыр сөз менен ЭТТК модулуна кирүү.

ЭТТК модулуна кирүү үчүн логини жана сыр сөзү бар колдонуучулар үчүн (ЭСК ээсине, эреже катары, ээсине же башкы бухгалтерге берилет) жеке кабинетке кирүү мүмкүнчүлүгүсүз документтер/кампалар менен иштөө үчүн бул модулга кирүү каралган.

ЭТТК модулуна кирүү үчүн авторизациялоо баракчасында «Башка ыкма менен кирүү» баскычын басыңыз. ЭТТК модулуна кирүү.

| RUS                                                                                         | каz                                                   |
|---------------------------------------------------------------------------------------------|-------------------------------------------------------|
| Добро пожалов                                                                               | ать!                                                  |
| Что бы войти в приложени                                                                    | е заполните форму                                     |
| через логи                                                                                  | н и пароль                                            |
| Логин                                                                                       |                                                       |
| Введите логин                                                                               |                                                       |
|                                                                                             | 0                                                     |
| <ul> <li>Запомнить меня</li> </ul>                                                          |                                                       |
| Вой                                                                                         | ти                                                    |
| Нажимая на кнопку, Вы сс<br>договора-оферты и полити<br>——————————————————————————————————— | глашаетесь с условиями<br>ики конфиденциальности<br>и |
| <b>о</b> Войти дру                                                                          | гим способом                                          |
| У вас еще нет аккаунта                                                                      | <sup>9</sup> Зарегистрируйтесь                        |

91-сүрөт. ЭТТК модулуна кирүү.

Авторизациялоо ыкмасын тандоо барагында «ЭТТКга кирүү» баскычын басыңыз. ЭТТК модулуна кирүү. (Авторизациялоо ыкмасын тандоо).

| <<br>Лру      | гой способ авторизаци         | ли |
|---------------|-------------------------------|----|
| ннру<br>Выбер | ите другой способ авторизации |    |
|               | Войти в ЭТТН                  | >) |
| #             | Войти через ЕСИ               | >) |
| 8=            | Войти через логин и пароль    | >) |
|               |                               |    |

92-сүрөт. ЭТТК модулуна кирүү. Авторизациялоо ыкмасын тандоо.

Сизге берилген логин жана сыр сөздү киргизип, «Кирүү» басыкычын басуу менен аракетиңизди тастыктаңыз. ЭТТК модулуна кирүү, кирүүнү тастыктоо.

| Вход                                                                                     |              |
|------------------------------------------------------------------------------------------|--------------|
| Войти в ЭТТН                                                                             |              |
| 12903198800347000                                                                        |              |
|                                                                                          | •            |
| <ul> <li>Запомнить меня</li> </ul>                                                       |              |
| Войти                                                                                    |              |
| Нажимая на кнопку, Вы соглашаетесь с услови<br>договора-оферты и политики конфиденциальн | іями<br>ости |

93-сүрөт. ЭТТК модулуна кирүү. Модулга кирүүнү тастыктоо.

ЭТТК мобилдик тиркемесинин баракчасынан сиз «Кириш документтер», «Чыгыш документтер», «Кампа» бөлүмдөрүнө кире аласыз. ЭТТК модулуна кирүү, модулдун бөлүмдөрү. Документтер менен иштөө кызматкерге кирүү укугуна ылайык жүргүзүлөт. Модулда иштөө үчүн кирүү укугу ЭСК кармоочусу тарабынан берилет жана иш процессинде зарыл болгон учурда өзгөртүлүшү мүмкүн. Толук жеткиликтүүлүк жана чектелген мүмкүнчүлүк каралган.

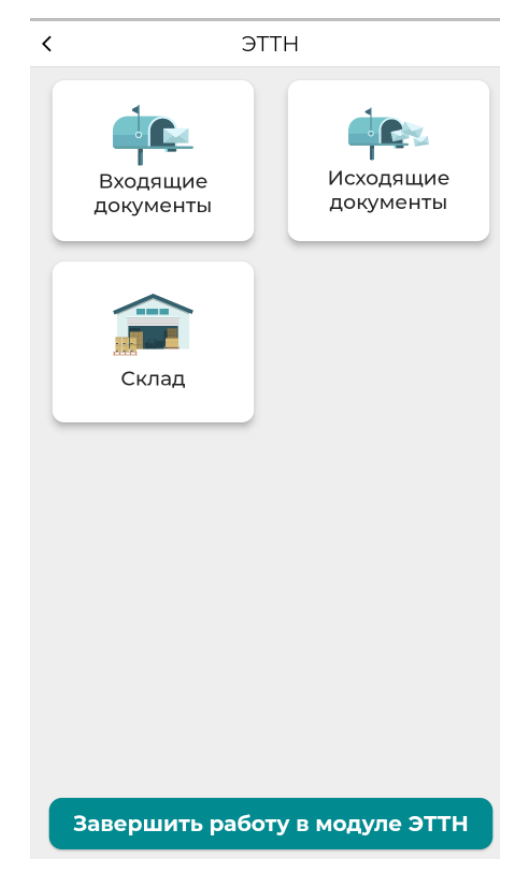

94-сүрөт. ЭТТК модулуна кирүү, Модулдун бөлүмдөрү

ЭТТК модулунда иштеп бүткөндөн кийин чыгуу үчүн «ЭТТК модулунда иштөөнү аяктоо» баскычын басыңыз.

# Е-Патент модулу

Бул бөлүм электрондук патент алууга мүмкүнчүлүк берет. Е-Патент модулуна кириңиз.

Башкы бетте төрт өтмөк бар: «Баары»- статусуна карабастан бардык патенттер, «Түзүлгөндөр»түзүлгөн, бирок төлөнбөгөн патенттер, «Активдүү»- төлөнгөн патенттер, «Активдүү эмес»- мөөнөтү бүткөн патенттер.

Жаңы патентти түзүү үчүн «Патент түзүү» баскычын басыңыз.

| <   |                                     | Е-Патен     | т          |   |
|-----|-------------------------------------|-------------|------------|---|
|     | Азаматов Азам<br>1111111111111      | лат<br>11   |            |   |
| Все | Созданные                           | Активные    | Неактивные |   |
| 0   | Азаматов Азамат<br>ППЭ 116622-004/2 | 23          |            | > |
|     |                                     |             |            |   |
|     |                                     |             |            |   |
|     |                                     |             |            |   |
|     |                                     |             |            |   |
|     |                                     |             |            |   |
|     |                                     |             |            |   |
|     |                                     |             |            |   |
|     |                                     | Создать пат | ент        |   |

95-сүрөт. Патенттик өтмөктөр, патент түзүү.

Патент жеке кабинетине кирген колдонуучуга түзүлөт. Колдонуучунун ИСНин текшериңиз. Форманы толтуруңуз. «Патенттин деталы» баскычын басып, патенттин суммасы жөнүндө маалыматты билүүгө болот.

| К Е-Патент                                               |   |  |  |  |
|----------------------------------------------------------|---|--|--|--|
| помер телефона                                           |   |  |  |  |
| +996-555-555-555                                         |   |  |  |  |
| Название торгового объекта                               |   |  |  |  |
| Рим                                                      |   |  |  |  |
| Адрес осуществления деятельности                         |   |  |  |  |
| Советская                                                |   |  |  |  |
| Регион                                                   |   |  |  |  |
| Бишкек                                                   | - |  |  |  |
| Район / город областного значения                        |   |  |  |  |
| Первомайский р-н                                         | * |  |  |  |
| Вид деятельности                                         |   |  |  |  |
| Деятельность художников, в том числе реализация картин и | * |  |  |  |
| Дата с                                                   |   |  |  |  |
| 2023-10-06                                               |   |  |  |  |
| Продлить на сколько дней                                 |   |  |  |  |
| 180                                                      | • |  |  |  |
| Срок патента с 2023-10-06 по 2024-04-02                  |   |  |  |  |
| Детали патента                                           |   |  |  |  |
| Создать                                                  |   |  |  |  |

96-сүрөт. Патентти түзүү формасы.

## < Детали патента Скидка в проценте по статье 417 НК 0.0 Скидка на сумму 0.0 Ставка патента на 30 дней 1000 Сумма патента 5400 Сумма (ПФ) 5519.88 Сумма (ГНПФ) 0 Страховая база (СМЗ) 91998 Сумма полиса 5519.88 Общая сумма к уплате 10919.88

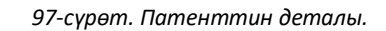

«Түзүү» баскычын басыңыз. «Чек» баракчасында төлөм коду менен патенттин суммасы жөнүндө маалымат берилет. Белгилей кетчү нерсе, төлөө үчүн сиз төлөм кодун көчүрүшүңүз керек (бул үчүн кодду басышыңыз керек) же жөн гана жазып коюңуз. Ошондой эле патент түзүлгөн күнү саат 00:00гө чейин төлөө керек экендигин эскертебиз.
| <                                                                                                    |                           | Чек                                      |  |
|----------------------------------------------------------------------------------------------------|---------------------------|------------------------------------------|--|
| ј Внима<br>Сохрани                                                                                                    | ние!<br>ите код оплаты!   |                                          |  |
| ФИО                                                                                                    |                           |                                          |  |
| ИНН ПН                                                                                                    |                           |                                          |  |
| Адрес по                                                                                                    | прописке г.Е<br>Пр        | ишкек, Свердловский р-н<br>авда, 29а, 92 |  |
| Сумма п                                                                                                    | атента                    | 5400                                     |  |
| Сумма п                                                                                                    | олиса                     | 5519.88                                  |  |
| Сумма о                                                                                                    | платы                     | 10919.88                                 |  |
| Код опла                                                                                                    | ты                        | 19636496833                              |  |
| Срок пат                                                                                                    | Срок патента с 2023-10-06 |                                          |  |
| Срок пат                                                                                                    | ента по                   | 2024-04-02                               |  |
|                                                                                                    | Вернуться на главную      |                                          |  |
| Внимание!<br>Уважаемый заявитика, ааполнынную аалыну на получение патента в АИС<br>"Электронный патент" необходимо оплатить до 23:59:59 дня заполнения<br>завики.<br>В случае неутлаты в уклалиный срок, заявка самоудлантся из списка<br>заполненных заявок. Просим быть внимательными: |                           |                                          |  |

98-сүрөт. «Чек» баракчасы.

Патент жөнүндө маалымат менен таанышып, төлөө үчүн кодду сактагандан кийин, «Башкы бетке кайтып келүү» баскычын басыңыз. Андан кийин, түзүлгөн патент «Түзүлгөн» өтмөгүндө көрсөтүлөт.

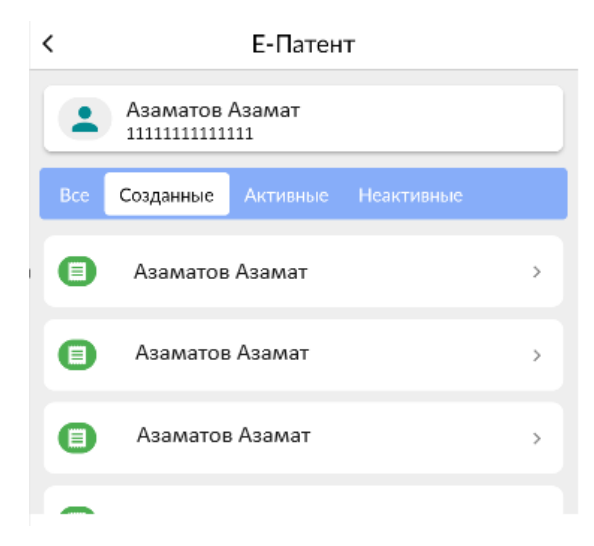

99-сүрөт. Түзүлгөн патент менен өтмөк.

«Түзүлгөндөр» өтмөгүнөн патентти, андан кийин «Патенттин деталы» баскычын басыңыз. Баракта патент жөнүндө маалымат көрсөтүлөт. Бардык маалыматты көрүү үчүн экранды ылдый/жогору жылдырыңыз.

#### Е-Патент

#### Мобильный телефон +996-555-555-555

Адрес элю почты test@gmail.com

<

Название точки объекта Рим

Название экономической деятельности Деятельность художников, в том числе реализация картин и портретов;

Код по ГКЭД **90.03.0** 

Дата с-по 180 дней, 2023-10-06T00:00:00, 2024-04-02T00:00:00

Тариф полиса

Индивидуальные предприниматели (контейнер, павильон, киоск)

<sup>Статус</sup> Плательщик полиса

Скидка в проценте по статье 417 HK 0.0

Скидка на сумму 0.0

Ставка патента на 30 дней 1000.0

Сумма патента

100-сүрөт. Түзүлгөн патент боюнча маалымат

## Салыкты төлөө модулу.

Карызды текшерүү жана салыкты төлөө

Салык жана камсыздандыруу төгүмдөрү боюнча карызды текшерүү «Карызды текшерүү» бөлүмүнө өтүңүз.

К Проверка задолженности

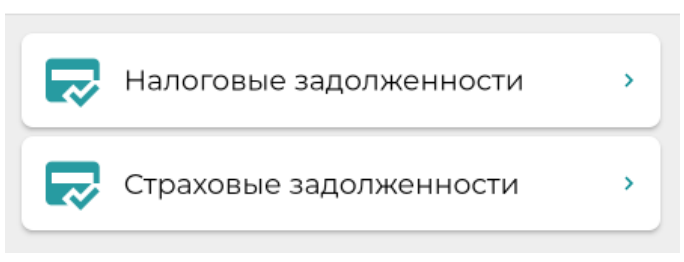

101-сүрөт. «Карызды текшерүү» бөлүмү.

Салык карызын же камсыздандыруу төгүмдөрү боюнча карызды текшерүү үчүн терезеден аймактык салык органын тандап жана «Табуу» баскычын басыңыз. Эгерде карыз бар болсо, сапты басып, маалыматтар менен таанышыңыз. Салык же камсыздандыруу карызын төлөө боюнча транзакцияны түзүү үчүн «Тандоо» баскычын басыңыз жана «Транзакцияны түзүү» баскычын басуу менен аракетти тастыктаңыз.

| < | Налоговые задолженности        |  |  |
|---|--------------------------------|--|--|
|   |                                |  |  |
|   | ИНН                            |  |  |
|   | 12406188800548                 |  |  |
|   | Наименование налогоплательщика |  |  |
|   | Салыков Салык                  |  |  |
|   | Наименование УГНС              |  |  |
|   | Октябрьский р-н                |  |  |
|   |                                |  |  |
|   | Найти                          |  |  |
|   |                                |  |  |

102-сүрөт. Салык жана камсыздандыруу карызын издөө.

|    | Проверка за                               | адолженности                  |
|----|-------------------------------------------|-------------------------------|
|    |                                           | Найти                         |
|    | 1140 - Налог на доходы золото,            | добывающих компаний           |
|    | Сальдо расчетов по<br>налогу:             | -151.29                       |
|    | Сальдо расчетов по<br>процентам:          | 0                             |
|    | Сальдо расчетов по<br>пени:               | -11.02                        |
|    | Сальдо расчетов по<br>налоговым санкциям: | 0.0                           |
|    | Итого:                                    | -162.31                       |
|    | Код бюджетной классификации:              |                               |
|    | 11113300 - Налог на доходы золото         | добывающих компания<br>«брать |
|    | 1170 - Налог на деятельность в            | сфере электронной коммерции   |
|    | РОК                                       |                               |
| 1  | Ленинское УГНС                            |                               |
| į. | намер счета                               |                               |

103-сүрөт. Төлөмгө транзакцияны түзүү.

Андан ары, салык жана камсыздандыруу карызын төлөө боюнча транзакция түзүлөт. Түзүлгөн транзакциялар көрсөтүлөт.

| < Транзакции          |                      |  |
|-----------------------|----------------------|--|
|                       |                      |  |
| Статус:               | Ожидание оплаты      |  |
| Тип:                  | Уплата задолженности |  |
| Платежный код:        | 0000000              |  |
| Дата создания:        | 09-10-2023           |  |
| Количество платежей:  | 1                    |  |
| Общая сумма платежей: | 162.0                |  |
| Действия              |                      |  |
|                       |                      |  |
| Статус:               | Ожидание оплаты      |  |
| Тип:                  | Уплата задолженности |  |
| Платежный код:        | 19636242166          |  |
| Дата создания:        | 06-10-2023           |  |
| Количество платежей:  | 1                    |  |
| Общая сумма платежей: | 8073178060.26        |  |
| Действия              |                      |  |
|                       |                      |  |
| Статус                | Ожидание опдаты      |  |

104-сүрөт. Төлөөгө түзүлгөн транзакциялар.

#### Салыкты жана камсыздандыруу төгүмдөрүн төлөө

Салык жана камсыздандыруу төгүмдөрүн төлөө үчүн «Салыкты төлөө» бөлүмүнө өтүңүз. Кирүү формасында ачылган «Салыкты төлөө» же «Камсыздандыруу төгүмдөрүн төлөө» баскычтарын басуу менен «Аймактык салык органынын коду, бюджеттик классификациянын коду, Сумма» жана башка керектүү талаачаларды толтуруңуз. Транзакцияны түзүү үчүн «Кошуу» баскычын басыңыз.

| <         | Добавить                            |   |
|-----------|-------------------------------------|---|
| ł         | Код УГНС                            |   |
| 00        | 22 - Ленинский р-н                  | Ŧ |
| A         | Айыльный аймак                      |   |
| В         | ыберите                             | Ŧ |
| ŀ         | Код налога                          |   |
| 10        | 010 - Подох. налог источника дохода | Ŧ |
| ł         | Код бюджетной классификации         |   |
| По        | од.налог, уплач. нал. агентом       | Ŧ |
| (         | Сумма                               |   |
| 50        | 00                                  |   |
|           |                                     |   |
|           |                                     |   |
|           |                                     |   |
|           |                                     |   |
|           |                                     |   |
|           |                                     |   |
| $\bigcap$ | Добавить                            | - |
|           |                                     |   |

105-сүрөт. Транзакцияны түзүү, талаачаларды толтуруу.

Жазуу пайда болгондон кийин, «Транзакцияны түзүү» баскычын басыңыз. Түзүлгөн транзакция «Транзакциялар» журналында чагылдырылат.

| <                       | Опл             | ата налога                |     |
|-------------------------|-----------------|---------------------------|-----|
| инн                     |                 |                           |     |
| 125458222               | 2002            |                           |     |
| Наименов                | ание налогоплат | тельщика                  |     |
| A3dMdT0                 | B A3dMdI        |                           |     |
| Список                  | платежей        | I                         |     |
| УГНС -<br>Айыльный      | аймак -         | 005 - Аламудунский р-н    | -   |
| Код налога<br>Код бюдже | -<br>тной       | Налог на проценты         | - N |
| классифик<br>Сумма -    | ации            | налог на проценты<br>12.0 |     |
|                         |                 |                           |     |
|                         |                 |                           |     |
|                         |                 |                           |     |
| 1                       |                 |                           |     |
|                         |                 |                           |     |
|                         |                 |                           |     |
|                         |                 |                           |     |
|                         |                 |                           |     |
|                         |                 |                           |     |
|                         |                 |                           |     |
|                         |                 |                           |     |
|                         | Оплата налога   |                           |     |
| c                       | оплата стр      | раховых взносов           |     |
| Создать транзакцию      |                 |                           |     |

106-сүрөт. Транзакцияны түзүү.

### Транзакция

«Транзакция» журналы түзүлгөн транзакцияларды төлөө үчүн арналган. Транзакциялар журналында төлөмдү аткаруу үчүн «Иш-аракет» баскычын басыңыз.

| Транзакции                                                                                                    |                                                                                            |  |
|----------------------------------------------------------------------------------------------------|--------------------------------------------------------------------------------------------|--|
| Статус:<br>Тип:<br>Платежный код:                                                                                | Ожидание оплаты<br>Уплата налогов<br>00000000                                              |  |
| Дата создания:<br>Количество платежей:<br>Общая сумма платежей:<br>действия                                      | 09-10-2023<br>1<br>500.0                                                                   |  |
| Статус:<br>Тип:<br>Платежный код:<br>Дата создания:<br>Количество платежей:<br>Общая сумма платежей:<br>Действия | Ожидание оплаты<br>Уплата задолженности<br>00000000<br>09-10-2023<br>1<br>162.0            |  |
| Статус:<br>Тип:<br>Платежный код:<br>Дата создания:<br>Количество платежей:<br>Общая сумма платежей:<br>Действия | Ожидание оплаты<br>Уплата задолженности<br>19636242166<br>06-10-2023<br>1<br>8073178060.26 |  |
| Статус:<br>Тип:<br>Платежный код:                                                                                | Ожидание оплаты<br>Уплата налогов<br>19636211241                                           |  |

107-сүрөт. Транзакциялар журналы.

## Кыймылдуу мүлк салыгын төлөө

«Кыймылдуу мүлктөрдүн тизмеси» бөлүмүнө өтүңүз. «Төлөмдү түзүү» бөлүмүндө мүлктү издөө үчүн жылды тандап, «Табуу» баскычын басыңыз.

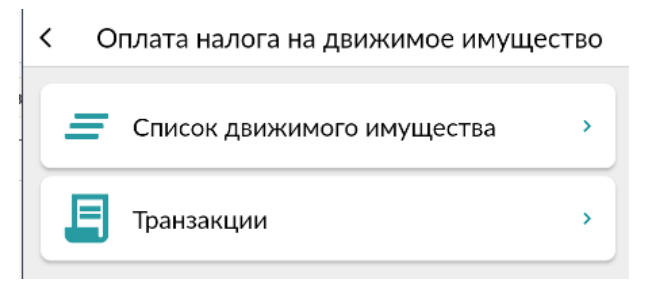

108-сүрөт. «Кыймылдуу мүлктөрдүн тизмеси» бөлүмү.

| <           | Создание платежа                    |   |  |
|-------------|-------------------------------------|---|--|
| Оплата на   | алога на движ. Имущество            | B |  |
| <b>NHH:</b> | 11111                               |   |  |
| Наимено     | рвание налогоплательщика:<br>Азамат |   |  |
| 2023        |                                     | • |  |
|             | Найти                               |   |  |

109-сүрөт. Төлөмдү түзүү, мүлктү издөө.

Салык төлөө үчүн мүлктү тандаңыз. Төлөө транзакциясын түзүү үчүн «төлөө» баскычын басыңыз.

| Оплата налога на движ. Имущество                        |     |
|---------------------------------------------------------|-----|
| ИНН:<br>11111111111111                                  |     |
| Наименование налогоплательщика:                         |     |
| 2023                                                    | •   |
| Найти                                                   |     |
| SONATA                                                  |     |
| Балансовая стоимость                                    | 1   |
| Введите                                                 |     |
| Налог: 1499.25                                          |     |
|                                                         |     |
| Оплатить                                                |     |
| Код налога:                                             |     |
| 1520 - Налог на транспортные средства<br>физических лиц |     |
| Код бюджетной классификации:                            |     |
| 11312120 - Налог на транспорные ср-ва ф<br>лиц          | ИЗ. |

110-сүрөт. Төлөө транзакциясын түзүү.

«Транзакция» бөлүмүнө өтүп, төлөм жүргүзүү үчүн «Иш-аракеттер» баскычын басыңыз.

| < Транзакции          |                 |  |
|-----------------------|-----------------|--|
|                       |                 |  |
| Статус:               | Ожидание оплаты |  |
| Платежный код:        | 19639164635     |  |
| Дата создания:        | 09-10-2023      |  |
| Количество платежей:  | 1               |  |
| Общая сумма платежей: | 1499.25         |  |
| Действия              |                 |  |
|                       |                 |  |
| Статус:               | Новый           |  |
| Платежный код:        | -               |  |
| Дата создания:        | 09-10-2023      |  |
| Количество платежей:  | 1               |  |
| Общая сумма платежей: | 1499.25         |  |
| Действия              |                 |  |
|                       |                 |  |
| Статус:               | Переплачено     |  |
| Платежный код:        | 0000000         |  |
| Дата создания:        | 06-10-2023      |  |
| Количество платежей:  | 1               |  |
| Общая сумма платежей: | 1499.25         |  |
| Действия              |                 |  |
|                       |                 |  |

111-сүрөт. Кыймылдуу мүлк салыгын төлөө үчүн транзакция.

# Кыскартылган сөздөр

| Кыскартуулар | Толук варианты                      |
|--------------|-------------------------------------|
| БИС          | Бирдиктүү идентификацилоо системасы |
| ИСН          | Идентификациялык салык номери       |
| ЭСК          | Электрондук санариптик кол тамга    |
|              |                                     |
|              |                                     |